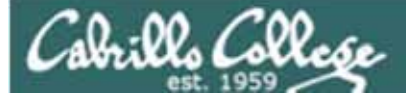

#### Lesson Module Status

- Slides draft
- Properties done
- Flash cards –
- First minute quiz done
- Web calendar summary done
- Web book pages done
- Commands done
- Lab done
- Supplies () na
- Class PC's na
- Chocolates -
- Email Tech file for Lab 9
- CCC Confer wall paper done
- Materials uploaded -
- Backup headset charged -
- Backup slides, CCC info, handouts on flash drive -
- Check that room headset is charged done

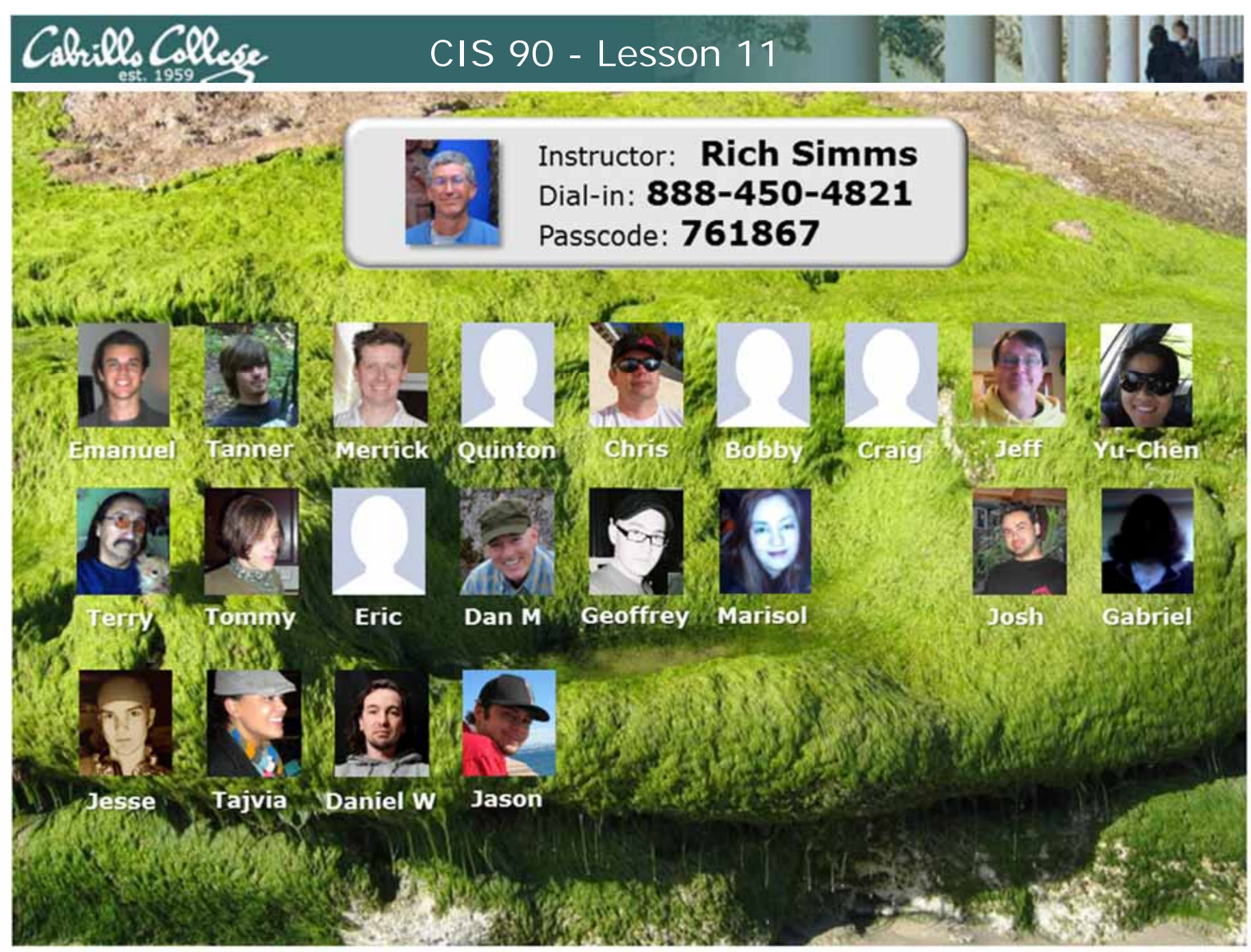

Email me (risimms@cabrillo.edu) a relatively current photo of your face for 3 points extra credit

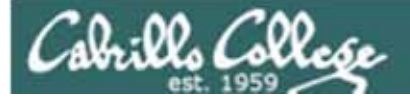

## Quiz

Please close your books, notes, lesson materials, forum and answer these questions **in the order** shown:

- 1. Name four states a process can be in.
- 2. What command shows the current running processes?
- 3. What is the difference between the fork and exec system calls?

#### email answers to: risimms@cabrillo.edu

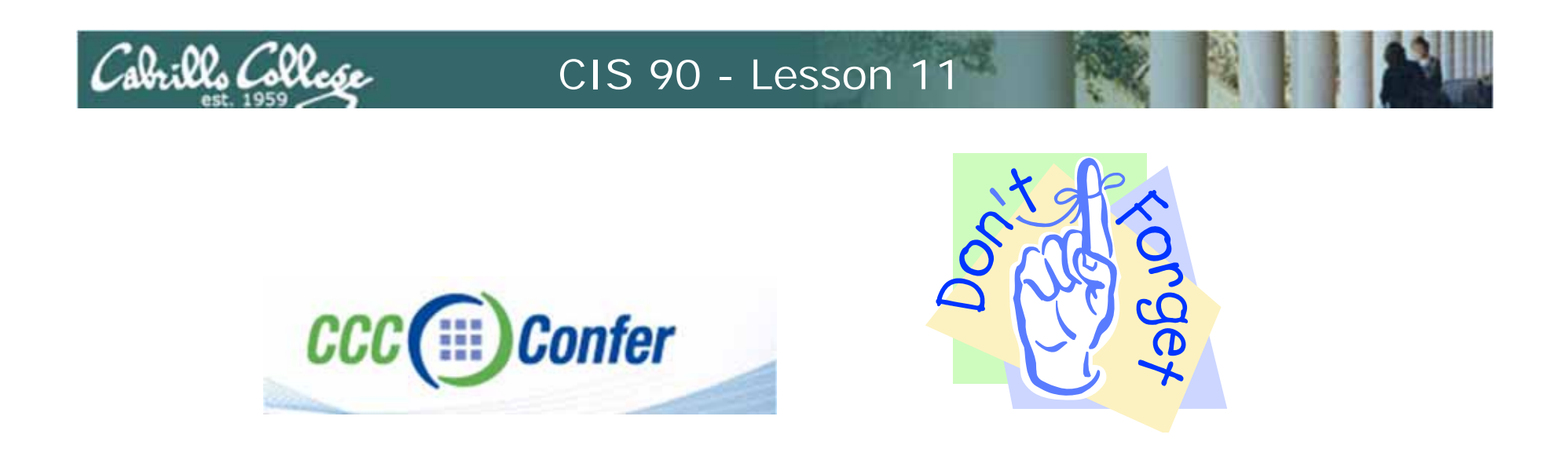

- [] Has the phone bridge been added?
- [] Is recording on?
- [] Does the phone bridge have the mike?
- [] Share slides, putty (rsimms, simmsben, roddyduk), and Chrome
- [] Disable spelling on PowerPoint

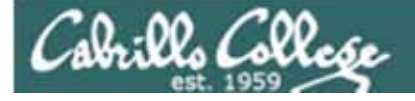

## vi editor

| Objectives                                       | Agenda                            |  |  |  |
|--------------------------------------------------|-----------------------------------|--|--|--|
| <ul> <li>Create and modify text files</li> </ul> | Quiz     Ouestions from last week |  |  |  |
|                                                  | • grep                            |  |  |  |
|                                                  | Review on processes               |  |  |  |
|                                                  | • Vi                              |  |  |  |
|                                                  | • Wrap up                         |  |  |  |

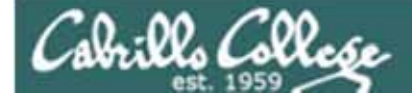

# Housekeeping

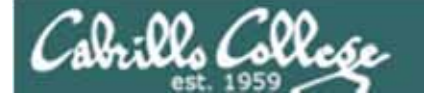

Previous material and assignment

- 1. Questions?
- 2. Lab 8 due at midnight
  - at 11:59pm
  - at> cat files.out bigshell > lab08
  - at> cp lab08 /home/rsimms/turnin/lab08.\$LOGNAME
  - at> **Ctrl-D** Don't wait till midnight tonight to see if this worked! Test with an earlier time.
- 3. Note: Lab 9 and five posts due next week

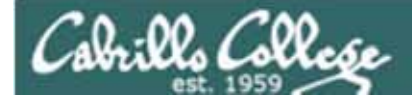

# grep

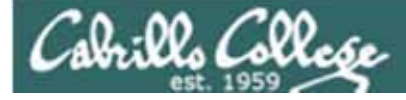

#### What is my account information in /etc/passwd?

/home/cis90/simmsben \$ grep \$LOGNAME /etc/passwd
simmsben:x:1200:90:Benji Simms:/home/cis90/simmsben:/bin/bash

#### or

/home/cis90/simmsben \$ grep simmsben /etc/passwd
simmsben:x:1200:90:Benji Simms:/home/cis90/simmsben:/bin/bash

#### or

/home/cis90simmsben \$ cat /etc/passwd | grep \$LOGNAME
simmsben:x:1200:90:Benji Simms:/home/cis90/simmsben:/bin/bash

My user account is simmsben, my password is kept in /etc/shadow, my user ID is 1200, my primary group ID is 90, my full name is Benji Simms, my home directory is /home/cis90/simmben, my shell is /bin/bash

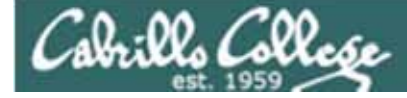

#### Is the CUPS daemon (print service) running right now?

| /home/cis | 90/sin | msben | \$ | os -ef | grep cup | os       |                              |
|-----------|--------|-------|----|--------|----------|----------|------------------------------|
| root      | 3365   | 1     | 0  | Sep28  | ?        | 00:00:00 | cupsd                        |
| simmsben  | 20598  | 20540 | 0  | 08:19  | pts/1    | 00:00:00 | grep cups                    |
| root      | 31822  | 1     | 0  | Nov02  | ?        | 00:00:00 | eggcupssm-client-id default4 |

Yes it is, with 3365

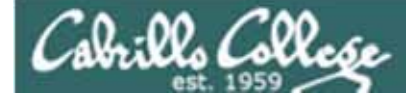

#### Is Samba (File and Print services) installed?

/home/cis90/roddyduk \$ rpm -qa | grep samba
system-config-samba-1.2.39-1.el5
samba-client-3.0.28-1.el5\_2.1
samba-3.0.28-1.el5\_2.1
samba-common-3.0.28-1.el5\_2.1
/home/cis90/roddyduk \$

Yes, the client, server and common packages have been installed already

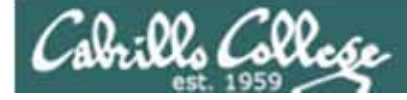

#### How many CIS 90 user accounts are there?

```
/home/cis90ol/simmsben $ grep cis90 /etc/passwd | wc -l
56
/home/cis90ol/simmsben $ grep "/cis90/" /etc/passwd | wc -l
31
/home/cis90ol/simmsben $ grep "/cis90ol/" /etc/passwd | wc -l
25
```

*There are 56. 31 for the regular section and another 25 for the online section* 

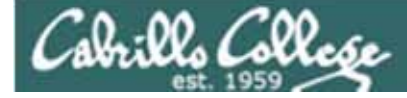

Which shell is the biggest (Lab 8)?

```
/home/cis90/simmsben $ Is /bin/*sh
/bin/bash /bin/csh /bin/jsh /bin/ksh /bin/rbash /bin/sh /bin/tcsh
/home/cis90/simmsben $ csh
[simmsben@opus ~]$ bash
[simmsben@opus ~]$ sh
sh-3.2$ jsh
Enter Command: ksh
$ ps-l
                      C PRI
                             NI ADDR SZ WCHAN
                                                TTΥ
FS
     UTD
           PTD
                PPTD
                                                             TIME CMD
    1200 20540 20539
                          75
                                   1168 wait
                                                         00:00:00 bash
0 S
                      0
                              0 –
                                                pts/1
    1200 20618 20540
                          75
                                   1330 rt_sig pts/1
                                                         00:00:00 csh
0 S
                      0
                              0 –
0 S
    1200 20639 20618
                         75
                              0 – 1169 wait
                                               pts/1
                                                         00:00:00 bash
                      0
    1200 20663 20639
                         75
                             0 – 1167 wait
                                                         00:00:00 sh
0 S
                      0
                                               pts/1
    1200 20666 20663
                          75
0 S
                             0 – 380 wait
                                               pts/1
                                                         00:00:00 jsh
                      0
0 S
    1200 20669 20666
                          76
                              0 – 1236 wait
                                                         00:00:00 ksh
                      0
                                               pts/1
    1200 20673 20669
                              0 - 1054 -
0 R
                     0
                          76
                                               pts/1
                                                         00:00:00 ps
$ ps -I | grep csh
0 S
   1200 20618 20540 0 75
                                   1330 rt_sig pts/1
                              0 –
                                                         00:00:00 csh
$ ps -l | grep csh > bigshell
$ cat bigshell
    1200 20618 20540 0 75
                              0 - 1330 rt_sig pts/1
                                                         00:00:00 csh
0 S
```

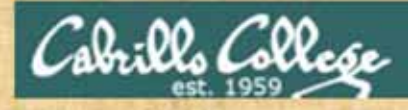

## grep practice

- How many CIS130 accounts are there?
- Is the cronjob daemon (crond) running right now?
- Has the mysql package been installed on Opus?

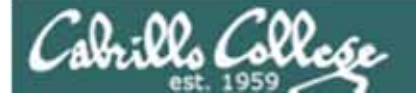

# Review of Processes

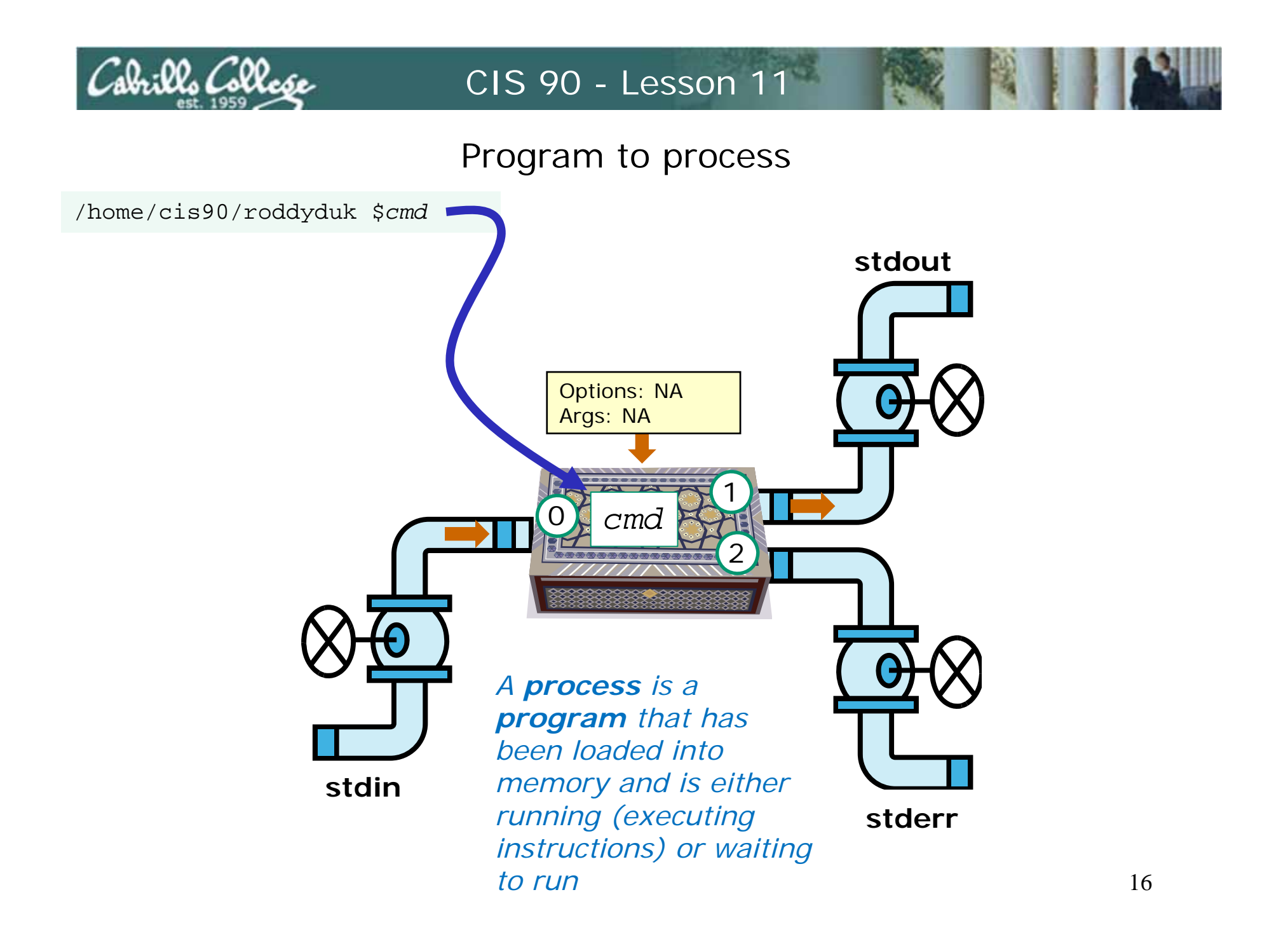

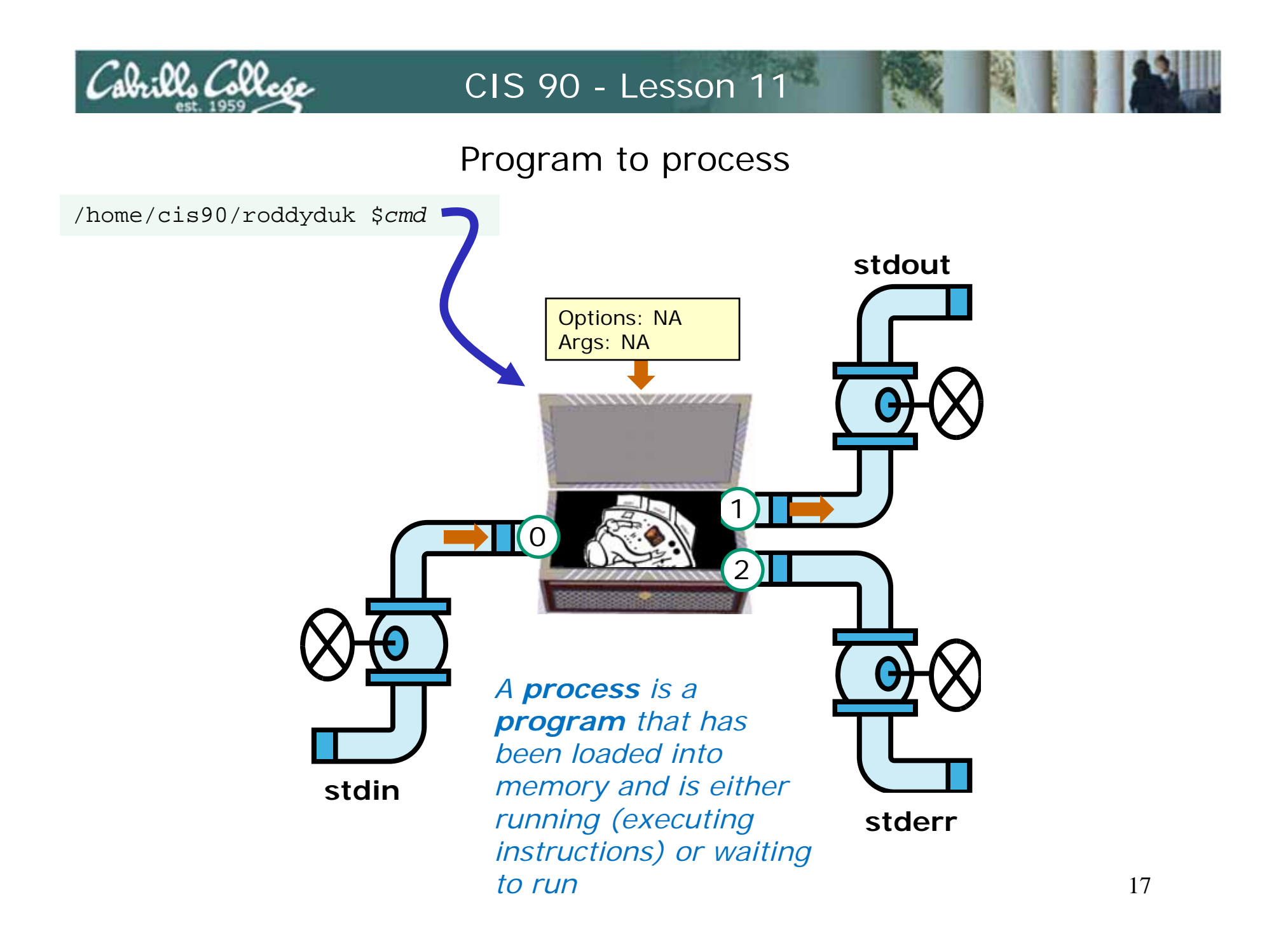

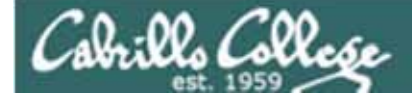

## A Process at Work

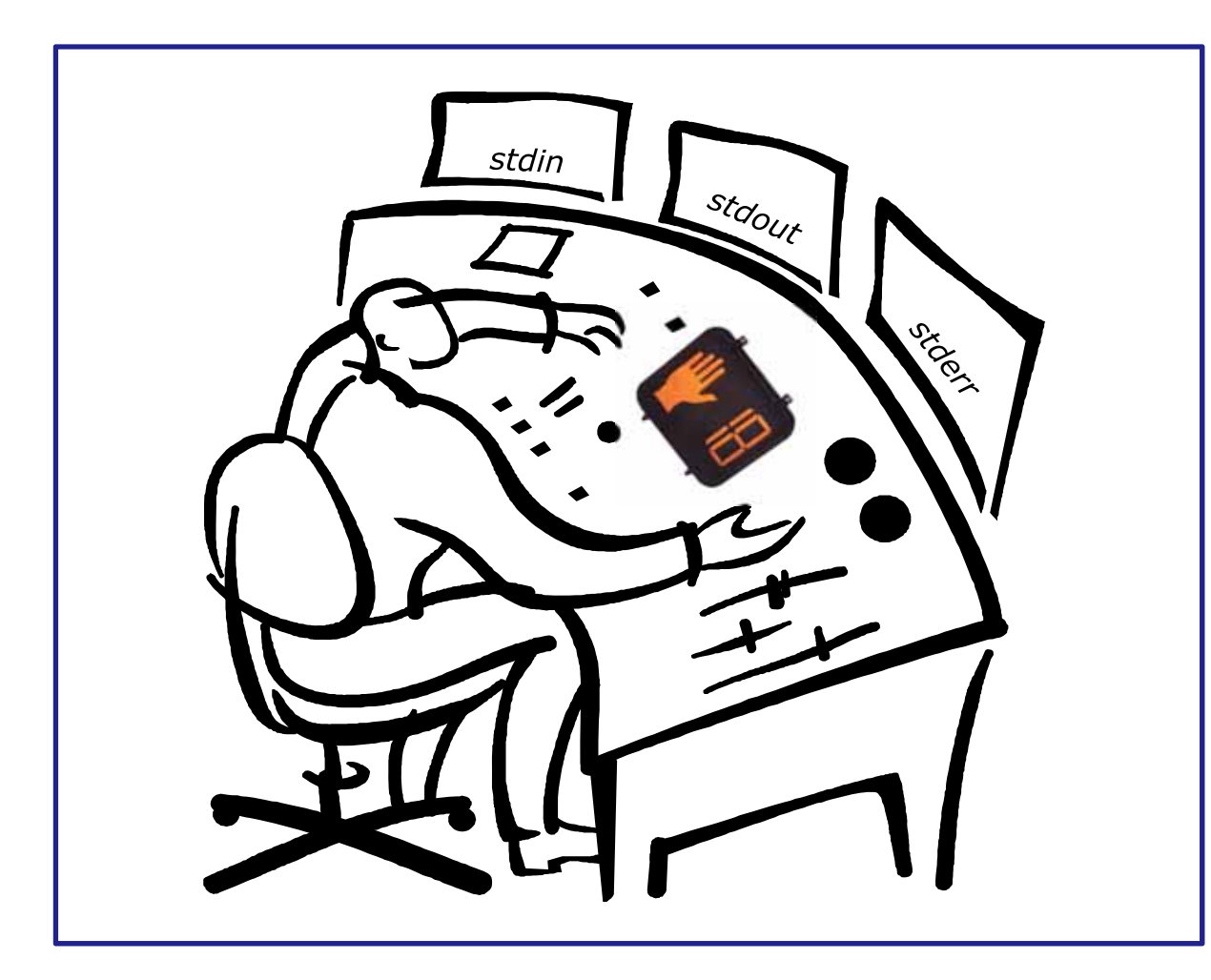

#### A process

- reads from stdin
- writes to stdout
- puts error messages in **stderr**
- and may get interrupted from time to time by a signal

A **process** is a **program** that has been loaded into memory and is either running (executing instructions) or waiting to run

## Cabrillo College

#### CIS 90 - Lesson 11

#### Example program to process: sort command

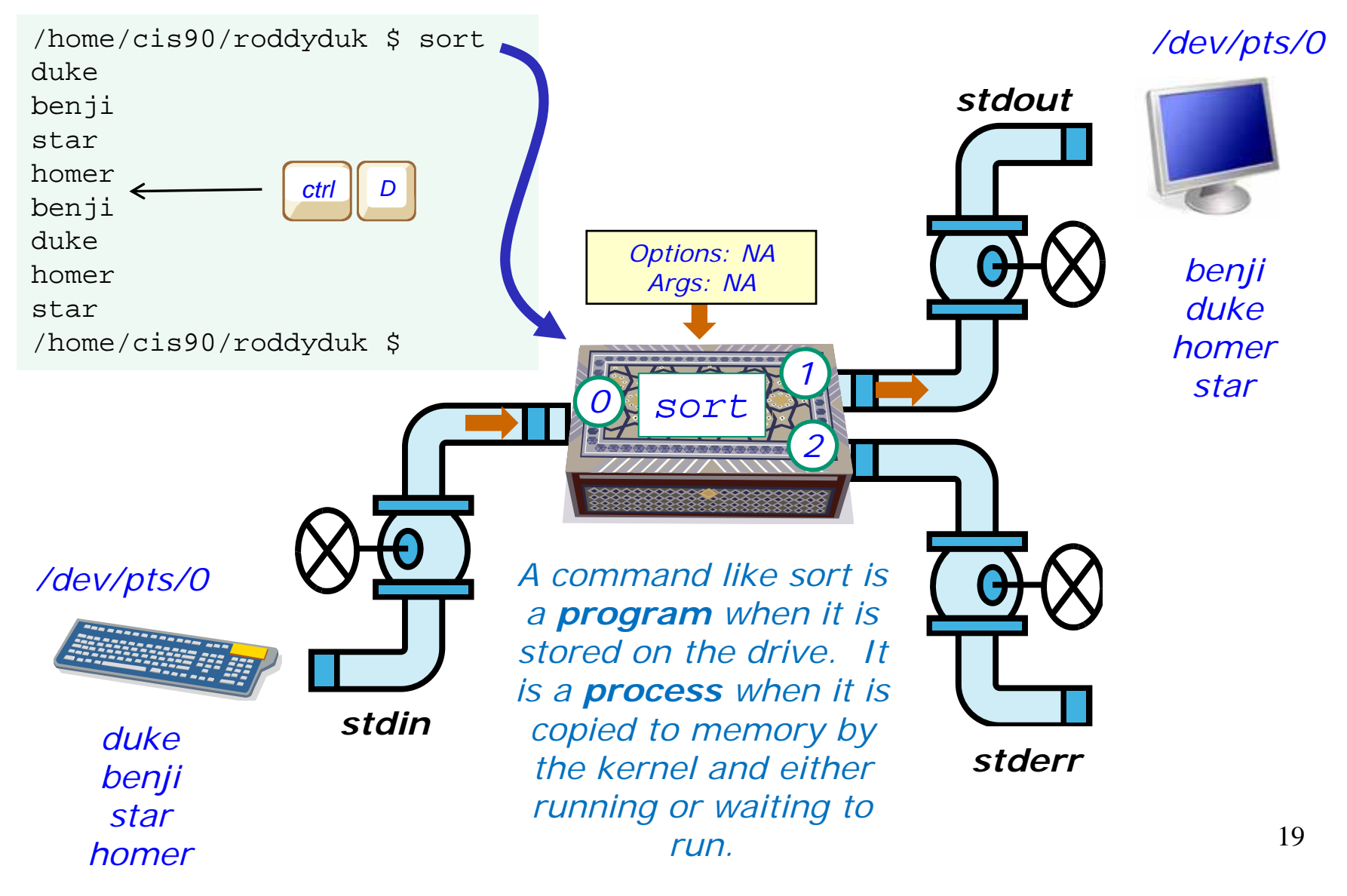

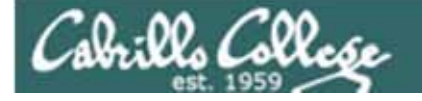

### example program to process

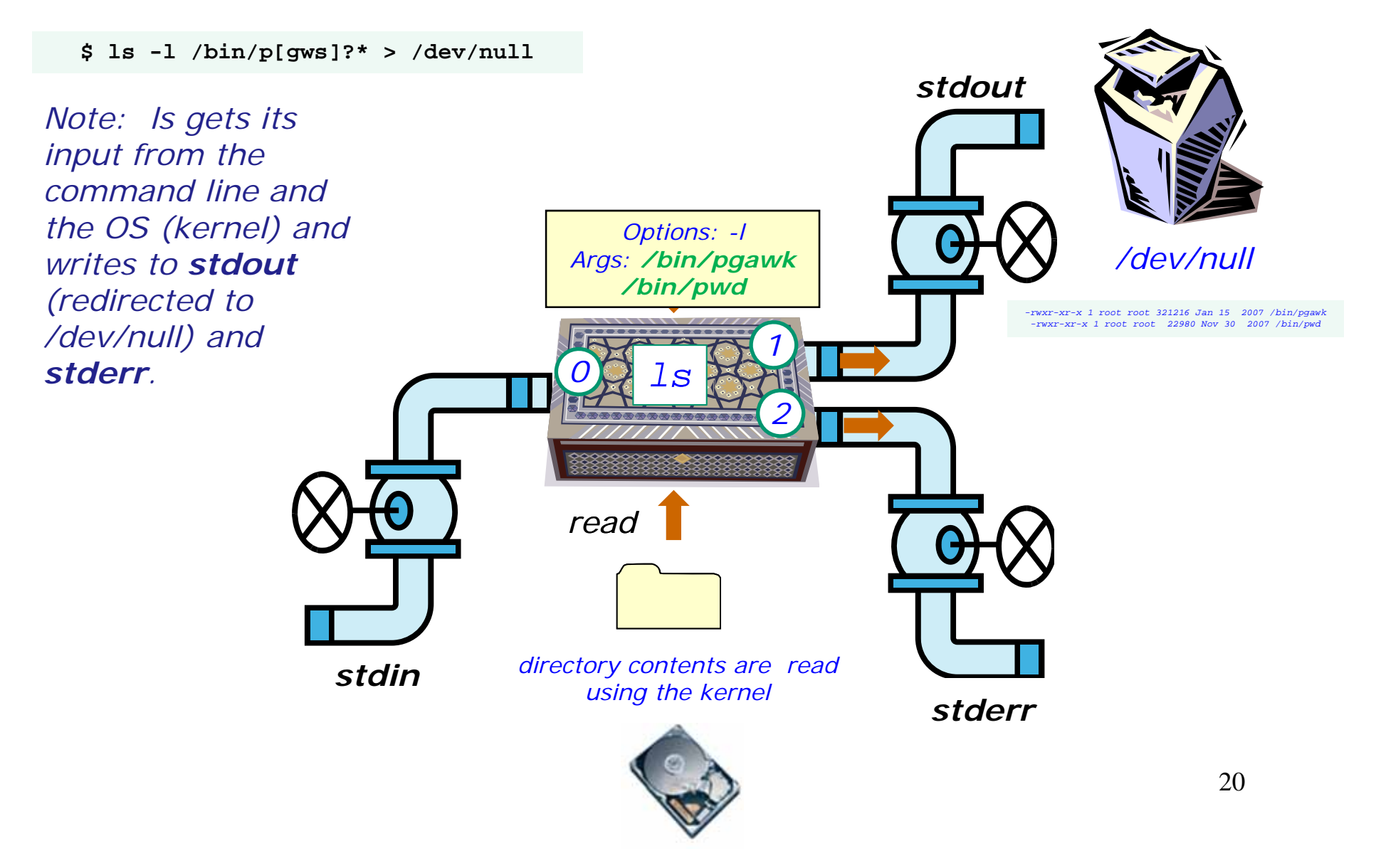

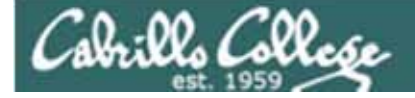

## Process Lifecycle

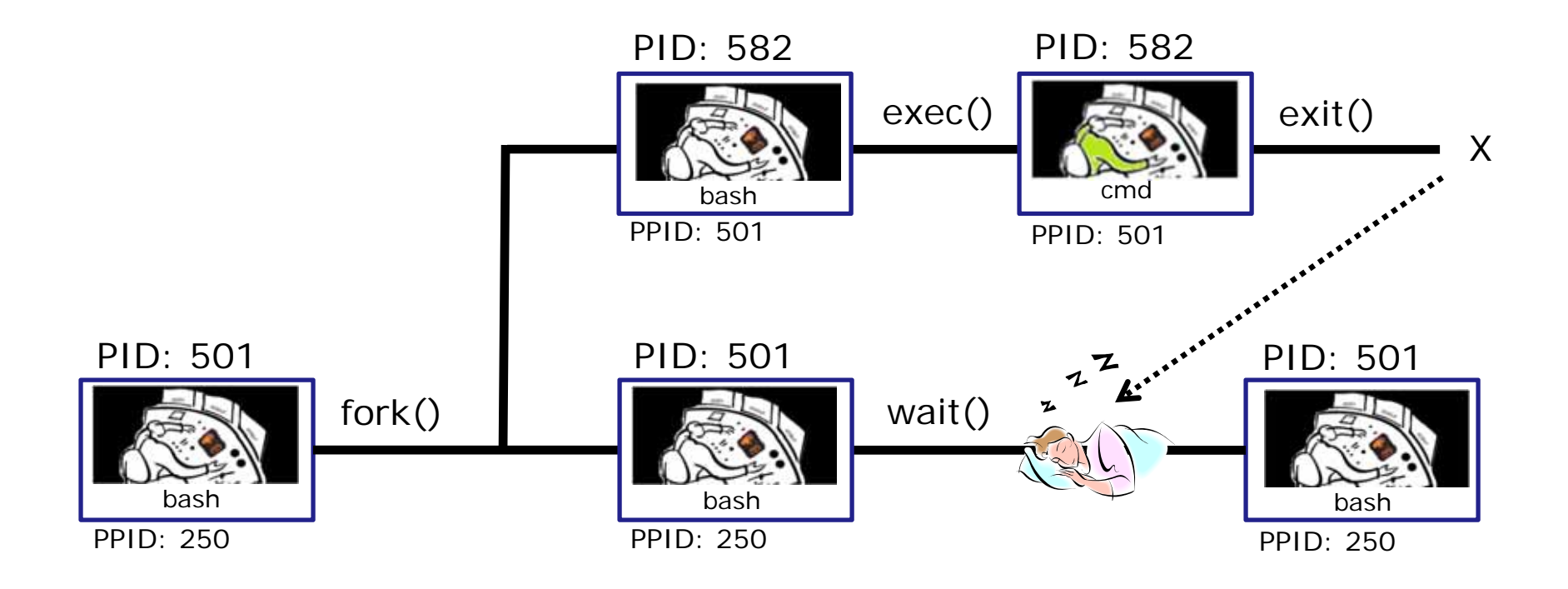

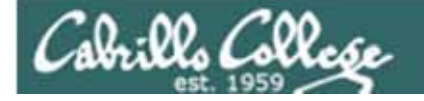

**Process Lifecycle** 

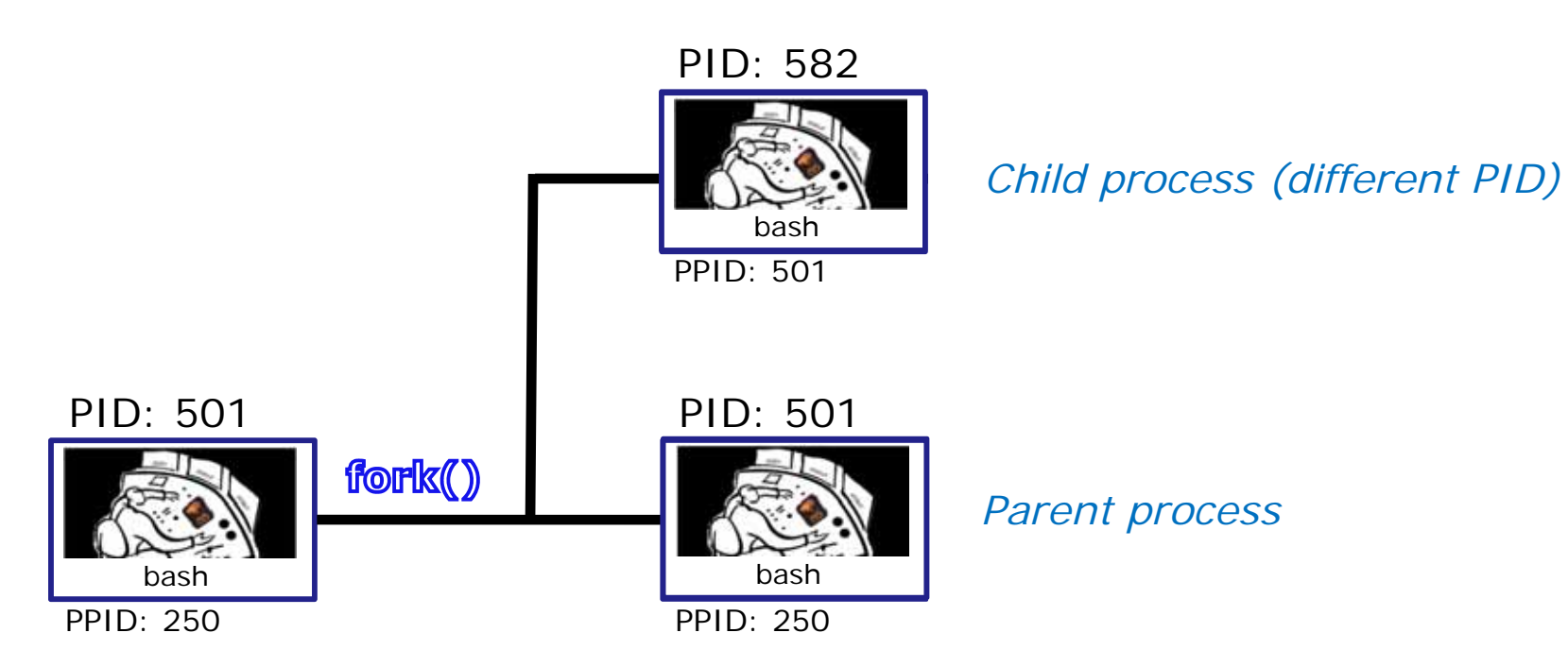

1) When a program is loaded into memory a new process must be created.

This is done by the **parent** process (bash) making a copy of itself using the fork system call.

The new **child** process is a duplicate of the **parent** but it has a different PID.

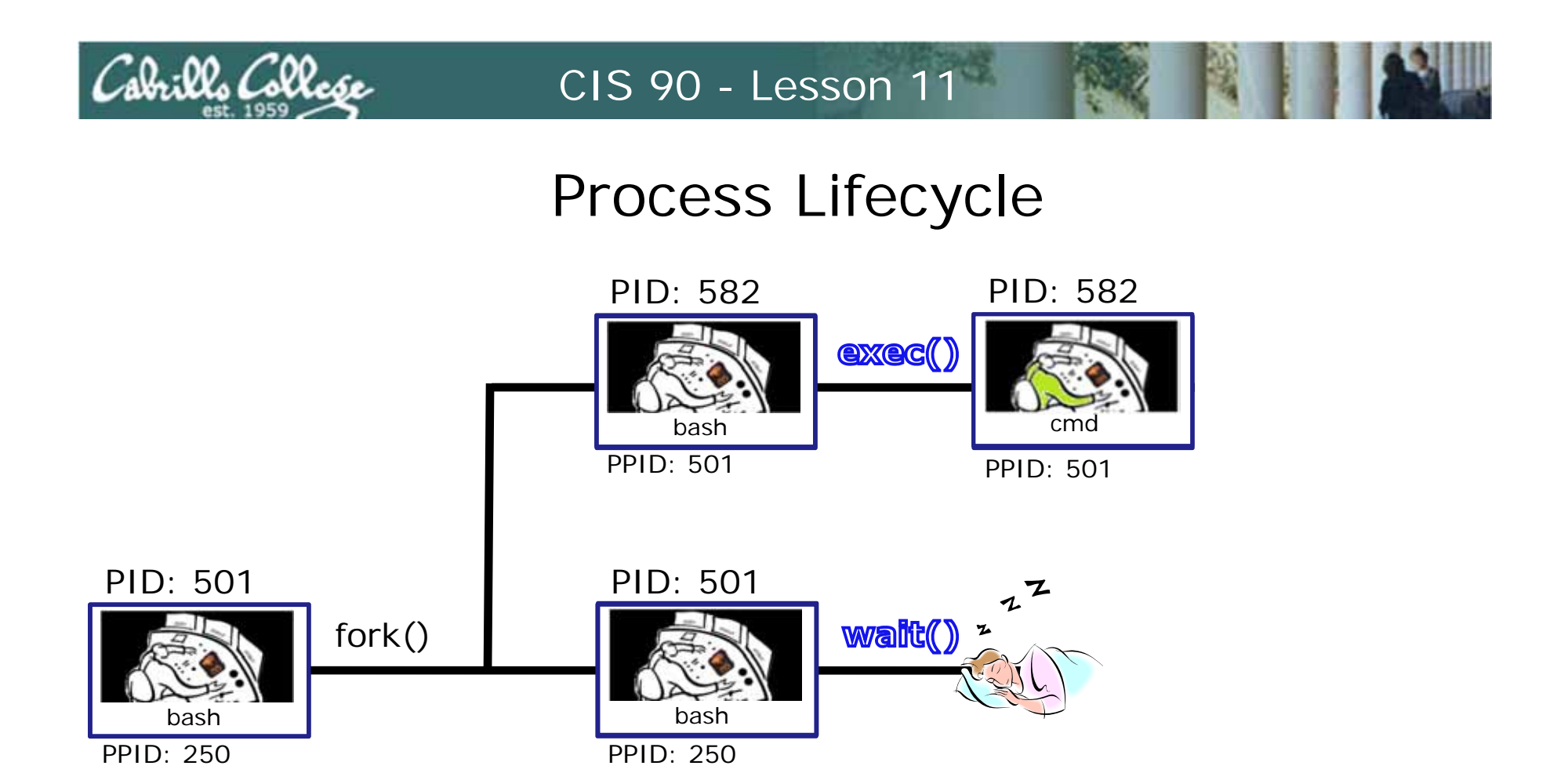

2) An exec system call is issued to overlay the **child** process with the instructions of the requested command. The new instructions then are executed.

The parent process issues the wait system call and goes to sleep.

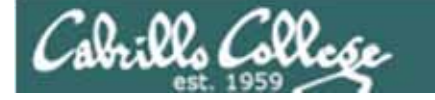

## **Process Lifecycle**

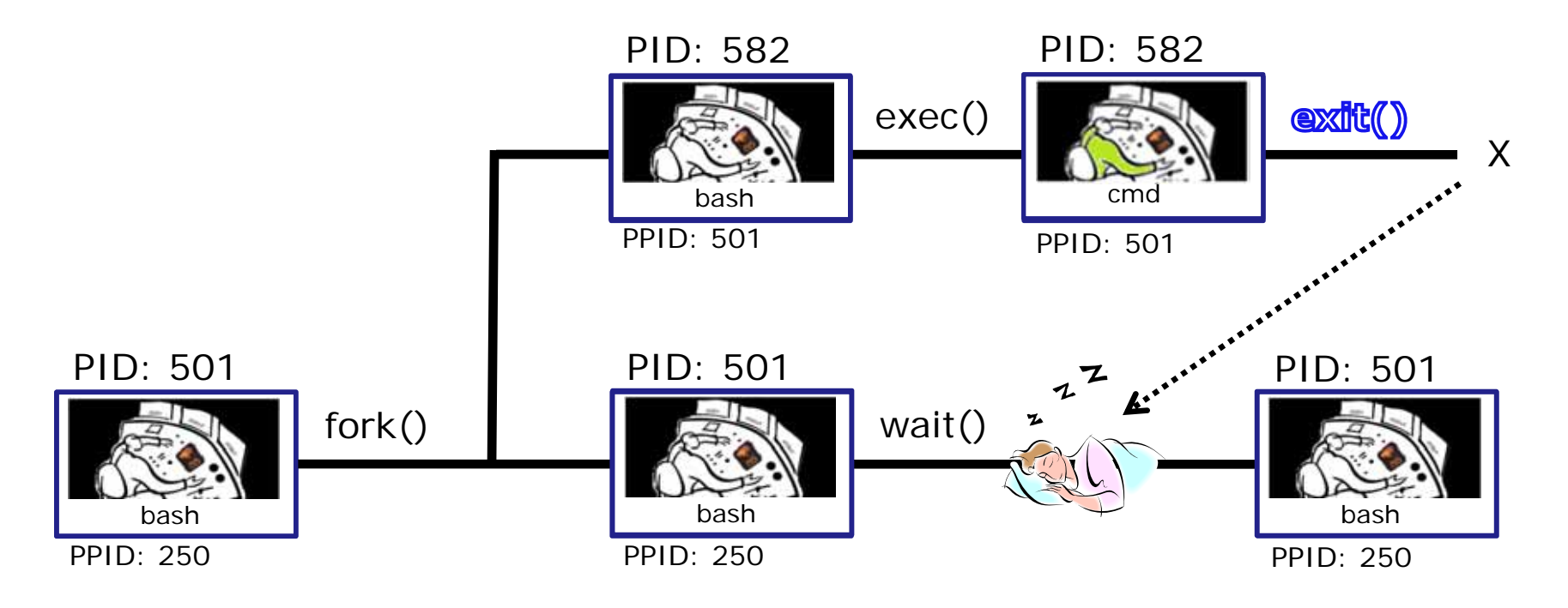

3) When the **child** process finishes executing the instructions it issues the exit system call. At this point it gives up all its resources becomes a **zombie**.

The **parent** is woken up and once the **parent** has informed the kernel it has finished working with the **child**, the **child** process is killed and removed from the process table.

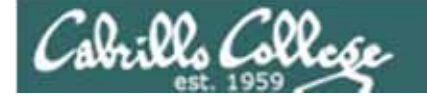

## **Process Lifecycle**

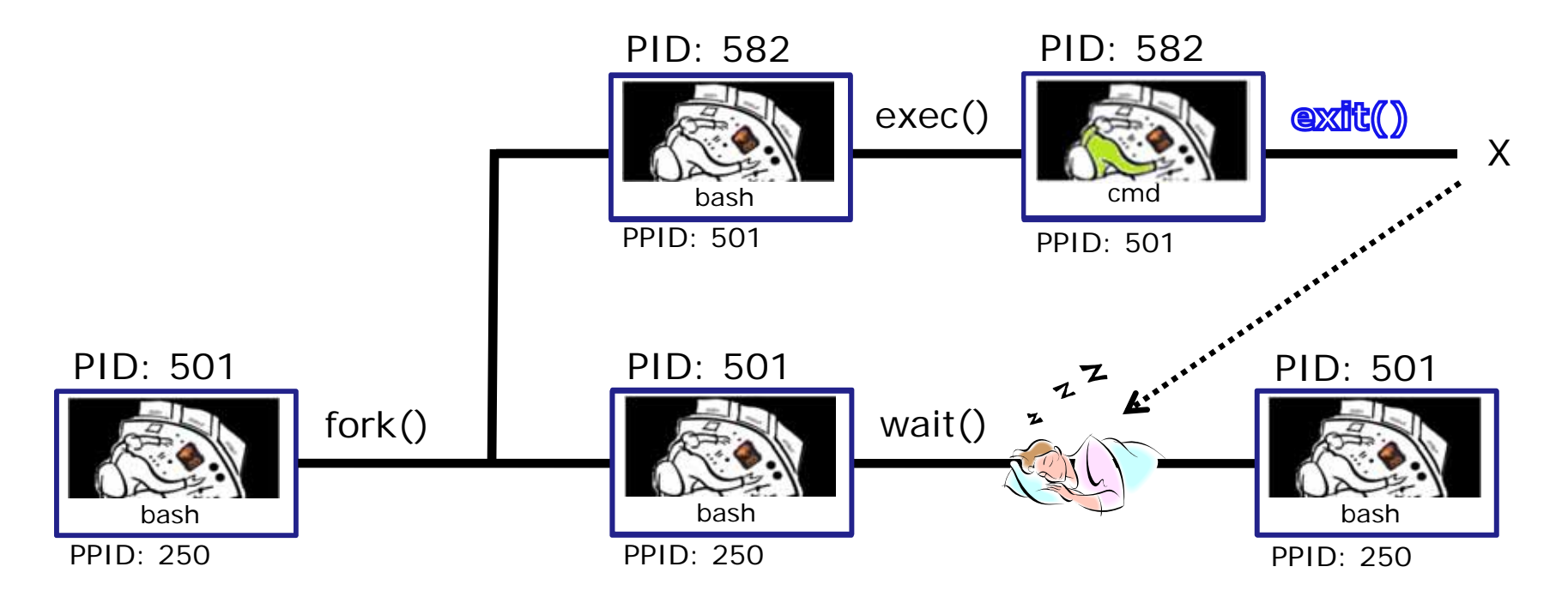

3) If the **parent** process were to die before the **child**, the zombie will become an **orphan**. Fortunately the init process will adopt any orphaned **zombies**.

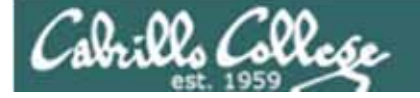

## **Process Information**

Use –I for additional options

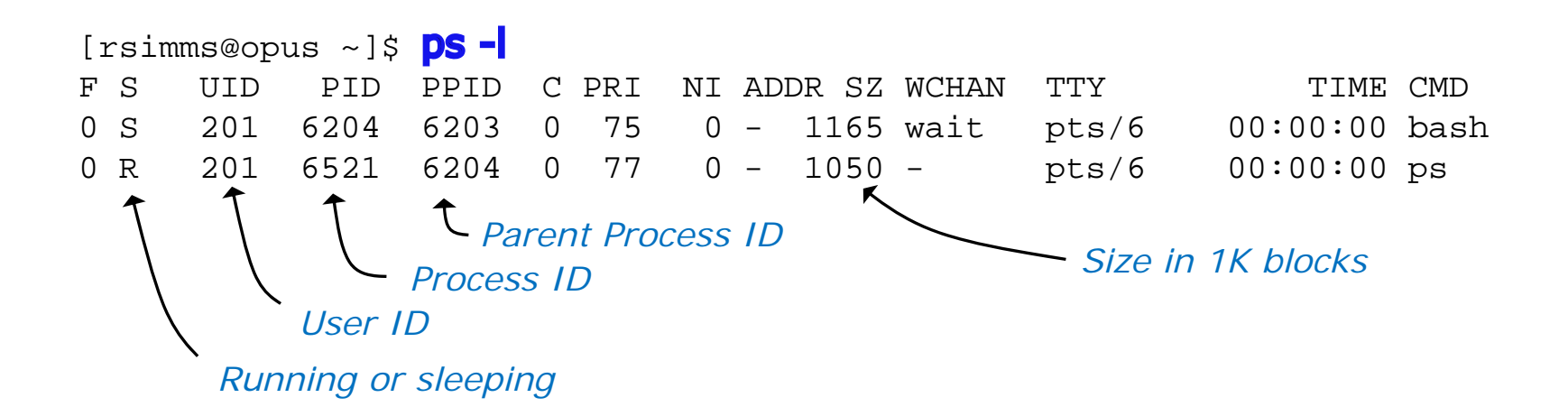

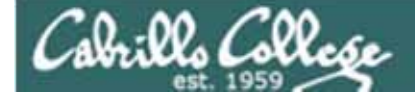

## **Process Lifecycle**

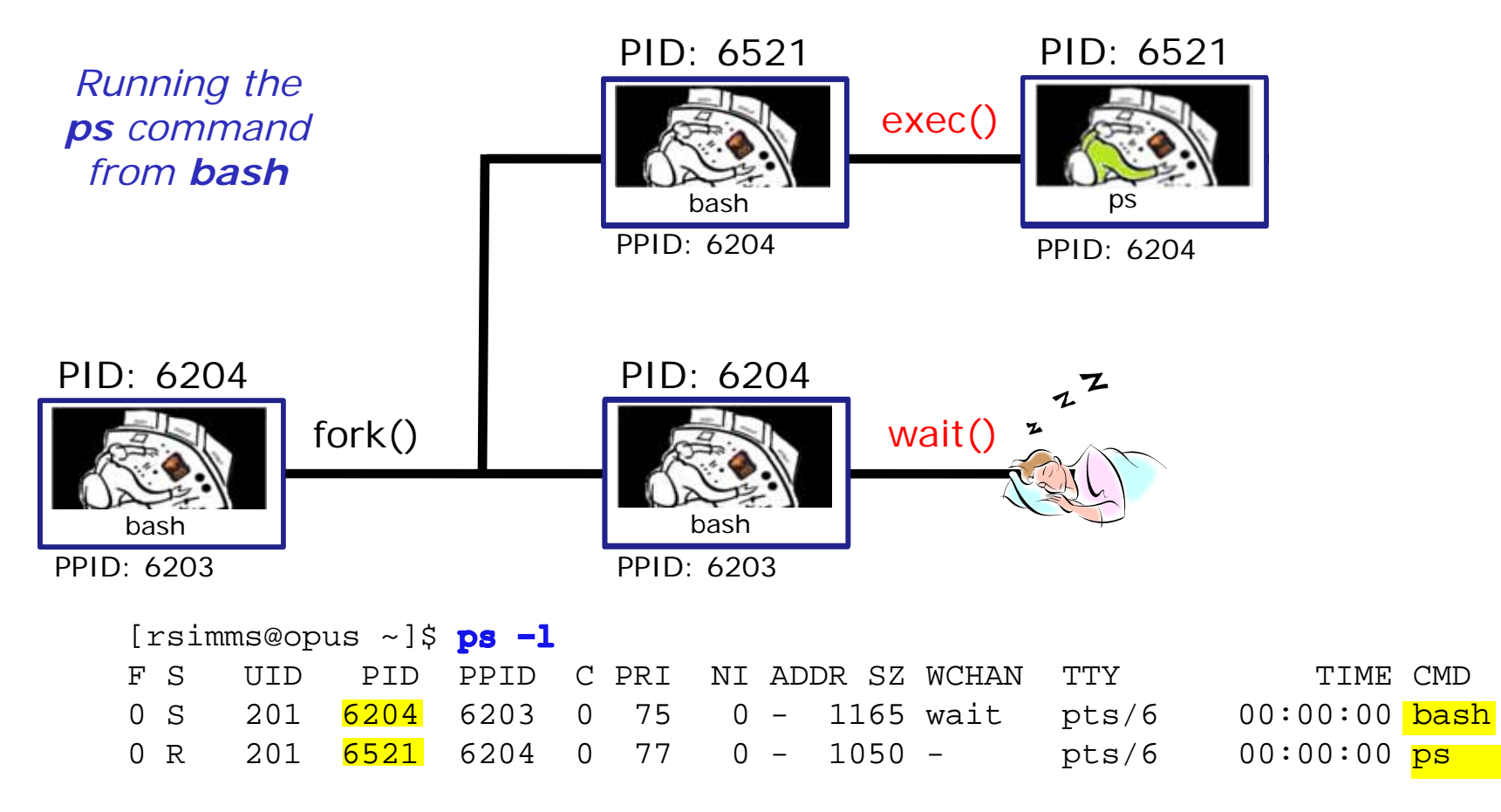

2) An **exec** system call is issued to overlay the **child** process with the instructions of the requested command. The new instructions then are executed.

The parent process issues the wait system call and goes to sleep.

## Parent and child process practice

• Type bash

Cabrills Collese

- Type bash again
- Type bash again
- Type ps -I
- Who is the parent of ps? Who is the parent of the parent of ps?
- Type ps -ef
- Track your family history as far back as you can go.
   Who is the most distant grandparent of ps?

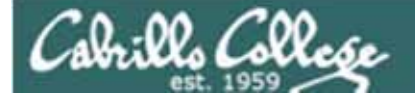

# Review of Signals

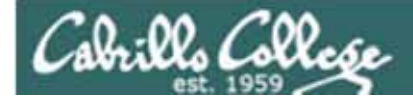

## Signals

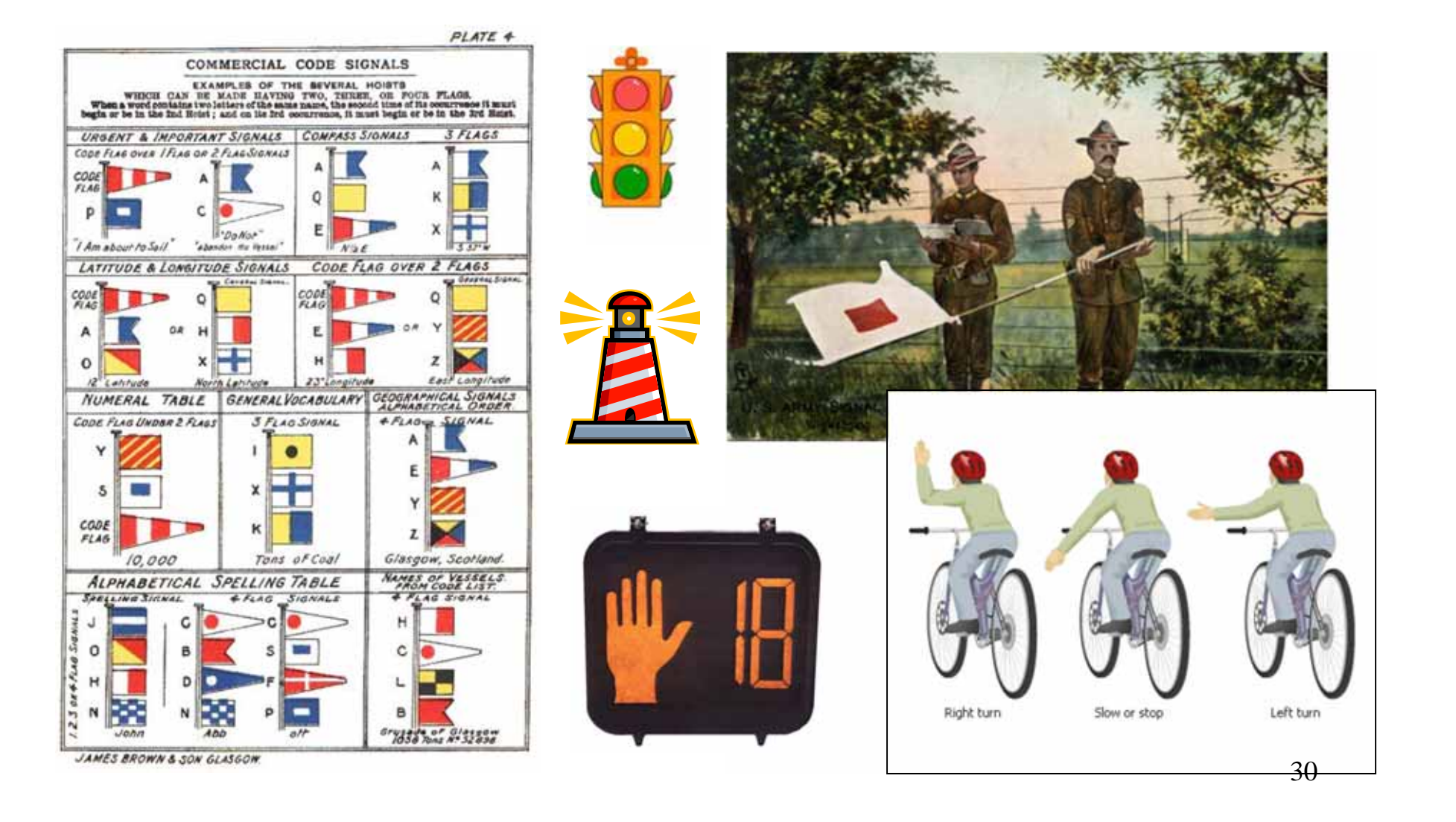

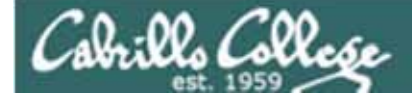

## A Process at Work

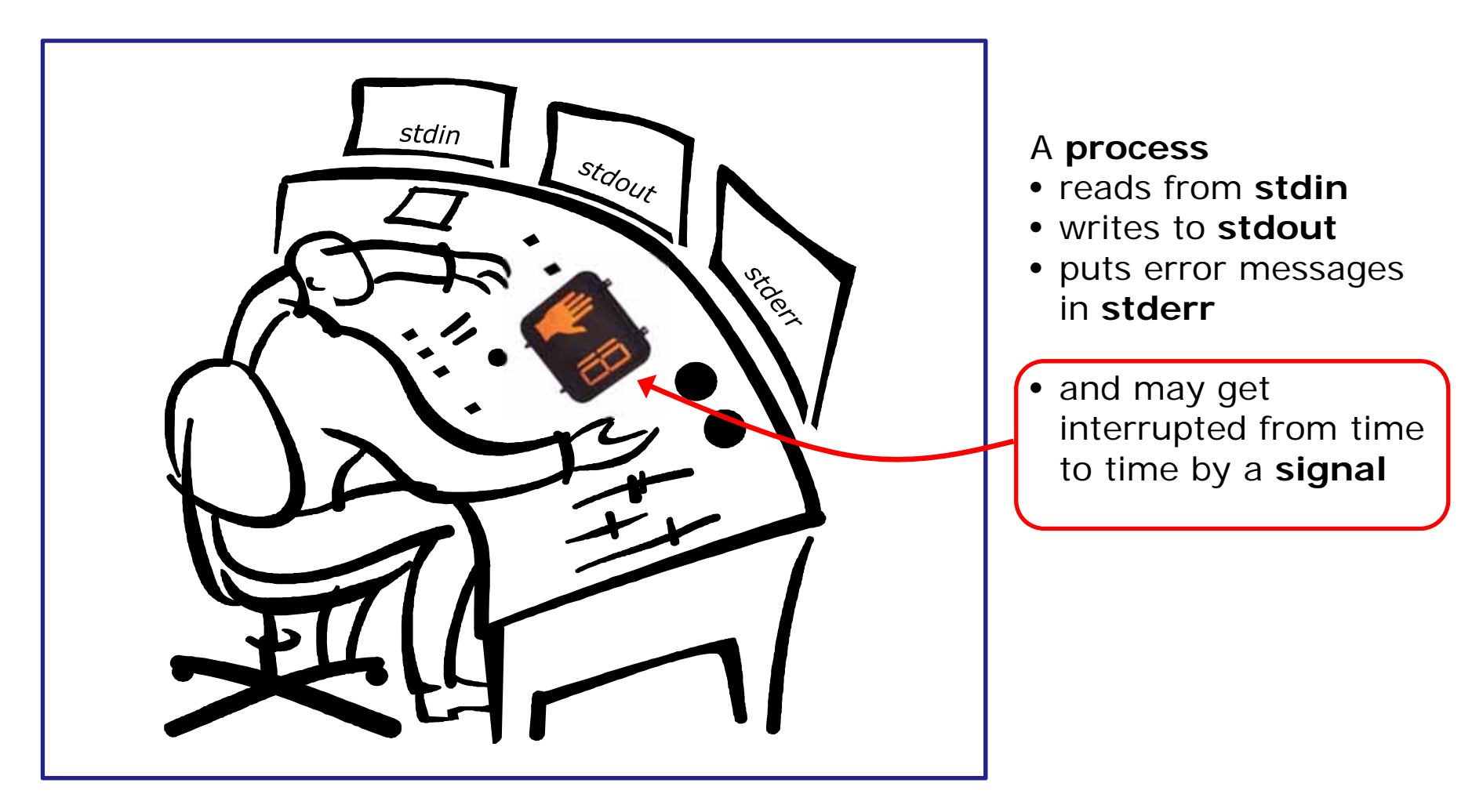

A **process** is a **program** that has been loaded into memory and is either running (executing instructions) or waiting to run

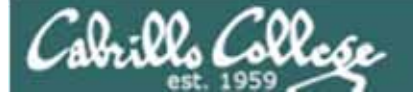

# Signals

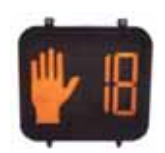

Signals are *asynchronous messages* sent to processes

They can result in one of three courses of action:

- 1. be ignored,
- 2. default action (die)
- 3. execute some predefined function.

How are signals sent?

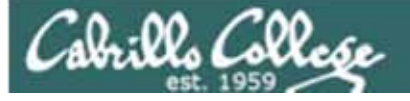

# Signals

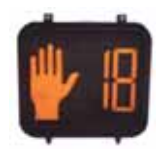

Signals are asynchronous messages sent to processes

They can result in one of three courses of action:

- 1. be ignored,
- 2. default action (die)
- 3. execute some predefined function.

#### Signals are sent:

#### Using the kill command: \$ kill -# PID

- Where # is the signal number and PID is the process id.
  - if no number is specified, SIGTERM (-15) is sent.

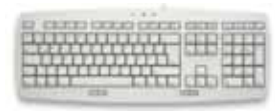

kill

command

Using special keystrokes

- limited to just a few signals
- limited to when you have control of the keyboard

Use kill –I to see all signals

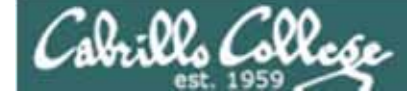

## Signals

#### Use kill –I to see all of them

/home/cis90/simmsben \$ kill -1

| 1)                      | SIGHUP      | 2)  | SIGINT      | 3)  | SIGQUIT     | 4)  | SIGILL      |
|-------------------------|-------------|-----|-------------|-----|-------------|-----|-------------|
| 5)                      | SIGTRAP     | 6)  | SIGABRT     | 7)  | SIGBUS      | 8)  | SIGFPE      |
| 9)                      | SIGKILL     | 10) | SIGUSR1     | 11) | SIGSEGV     | 12) | SIGUSR2     |
| 13)                     | SIGPIPE     | 14) | SIGALRM     | 15) | SIGTERM     | 16) | SIGSTKFLT   |
| 17)                     | SIGCHLD     | 18) | SIGCONT     | 19) | SIGSTOP     | 20) | SIGTSTP     |
| 21)                     | SIGTTIN     | 22) | SIGTTOU     | 23) | SIGURG      | 24) | SIGXCPU     |
| 25)                     | SIGXFSZ     | 26) | SIGVTALRM   | 27) | SIGPROF     | 28) | SIGWINCH    |
| 29)                     | SIGIO       | 30) | SIGPWR      | 31) | SIGSYS      | 34) | SIGRTMIN    |
| 35)                     | SIGRTMIN+1  | 36) | SIGRTMIN+2  | 37) | SIGRTMIN+3  | 38) | SIGRTMIN+4  |
| 39)                     | SIGRTMIN+5  | 40) | SIGRTMIN+6  | 41) | SIGRTMIN+7  | 42) | SIGRTMIN+8  |
| 43)                     | SIGRTMIN+9  | 44) | SIGRTMIN+10 | 45) | SIGRTMIN+11 | 46) | SIGRTMIN+12 |
| 47)                     | SIGRTMIN+13 | 48) | SIGRTMIN+14 | 49) | SIGRTMIN+15 | 50) | SIGRTMAX-14 |
| 51)                     | SIGRTMAX-13 | 52) | SIGRTMAX-12 | 53) | SIGRTMAX-11 | 54) | SIGRTMAX-10 |
| 55)                     | SIGRTMAX-9  | 56) | SIGRTMAX-8  | 57) | SIGRTMAX-7  | 58) | SIGRTMAX-6  |
| 59)                     | SIGRTMAX-5  | 60) | SIGRTMAX-4  | 61) | SIGRTMAX-3  | 62) | SIGRTMAX-2  |
| 63)                     | SIGRTMAX-1  | 64) | SIGRTMAX    |     |             |     |             |
| /home/cis90/simmsben \$ |             |     |             |     |             |     |             |

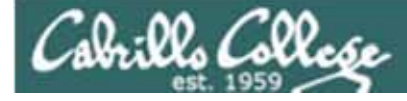

## Signals

SIGHUP Hangup (POSIX) 1 SIGINT 2 Terminal interrupt (ANSI) Ctrl-C 3 Terminal quit (POSIX) Ctrl-\ SIGQUIT SIGILL Illegal instruction (ANSI) 4 SIGTRAP 5 Trace trap (POSIX) SIGIOT IOT Trap (4.2 BSD) 6 BUS error (4.2 BSD) SIGBUS 7 SIGFPE Floating point exception (ANSI) 8 SIGKILL 9 Kill (can't be caught or ignored) (POSIX) SIGUSR1 10 User defined signal 1 (POSIX) SIGSEGV Invalid memory segment access (ANSI) 11 User defined signal 2 (POSIX) SIGUSR2 12 SIGPIPE Write on a pipe with no reader, Broken pipe (POSIX) 13 Alarm clock (POSIX) SIGALRM 14 SIGTERM Termination (ANSI) 15

Use kill –I to see all signals

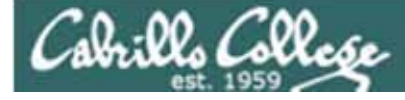

## Signals

| SIGSTKFLT | 16  | Stack fault                                          |
|-----------|-----|------------------------------------------------------|
| SIGCHLD   | 17  | Child process has stopped or exited, changed (POSIX) |
| SIGCONT   | 18  | Continue executing, if stopped (POSIX)               |
| SIGSTOP   | 19  | Stop executing(can't be caught or ignored) (POSIX)   |
| SIGTSTP   | 20  | Terminal stop signal (POSIX) Ctrl-Z or Ctrl-F        |
| SIGTTIN   | 21  | Background process trying to read, from TTY (POSIX)  |
| SIGTTOU   | 22  | Background process trying to write, to TTY (POSIX)   |
| SIGURG    | 23  | Urgent condition on socket (4.2 BSD)                 |
| SIGXCPU   | 24  | CPU limit exceeded (4.2 BSD)                         |
| SIGXFSZ   | 25  | File size limit exceeded (4.2 BSD)                   |
| SIGVTALRM | 26  | Virtual alarm clock (4.2 BSD)                        |
| SIGPROF   | 27  | Profiling alarm clock (4.2 BSD)                      |
| SIGWINCH  | 28  | Window size change (4.3 BSD, Sun)                    |
| SIGIO     | 29  | I/O now possible (4.2 BSD)                           |
|           | ~ ~ |                                                      |

SIGPWR 30 Power failure restart (System V)

Use kill –I to see all signals
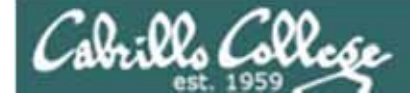

## Signals

The result of sending a signal to a process:

- be ignored
- default action (die)
- execute some predefined function

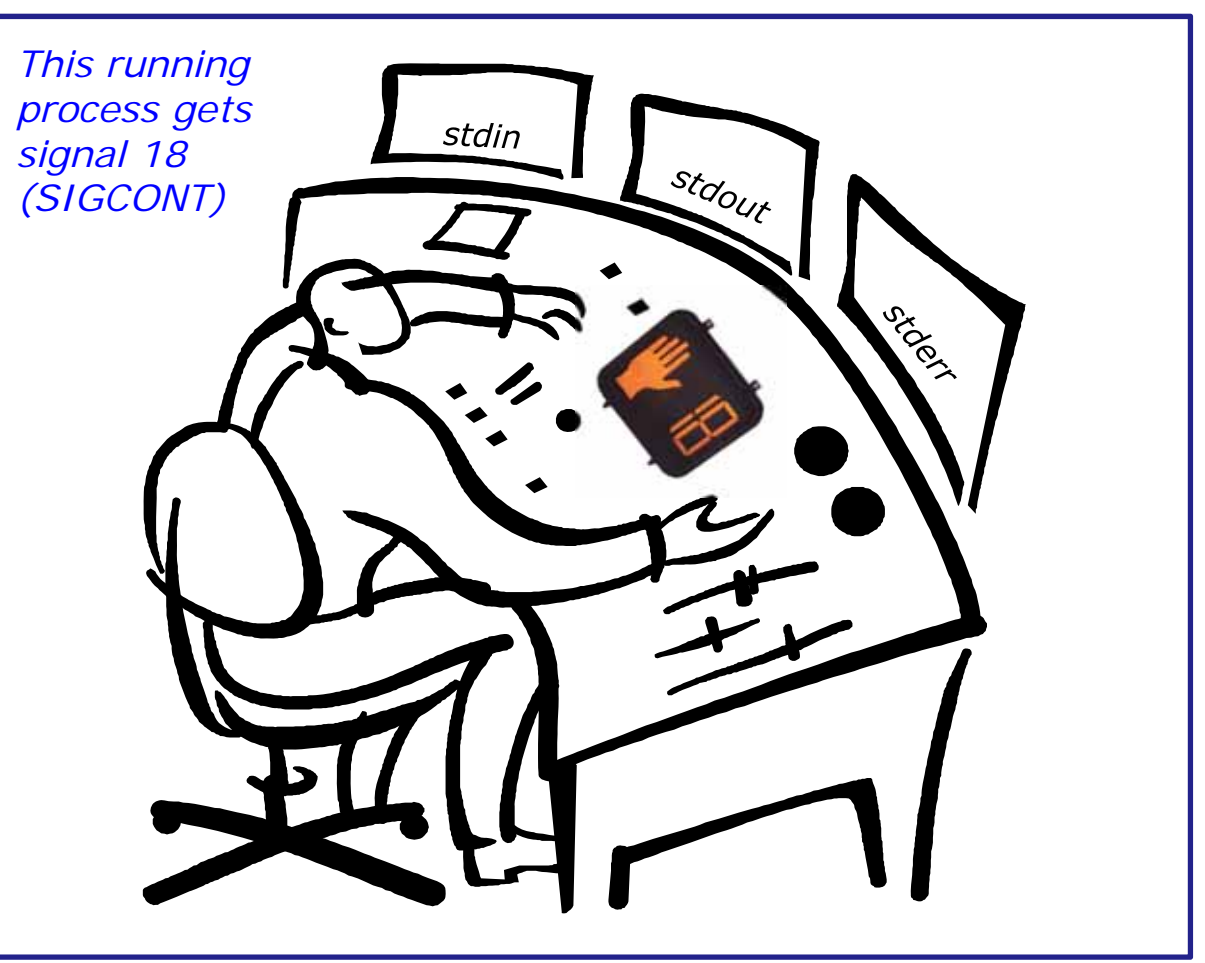

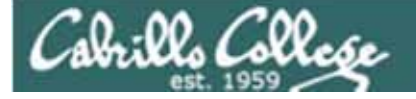

## Review of kill command usage

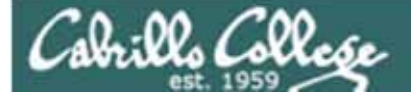

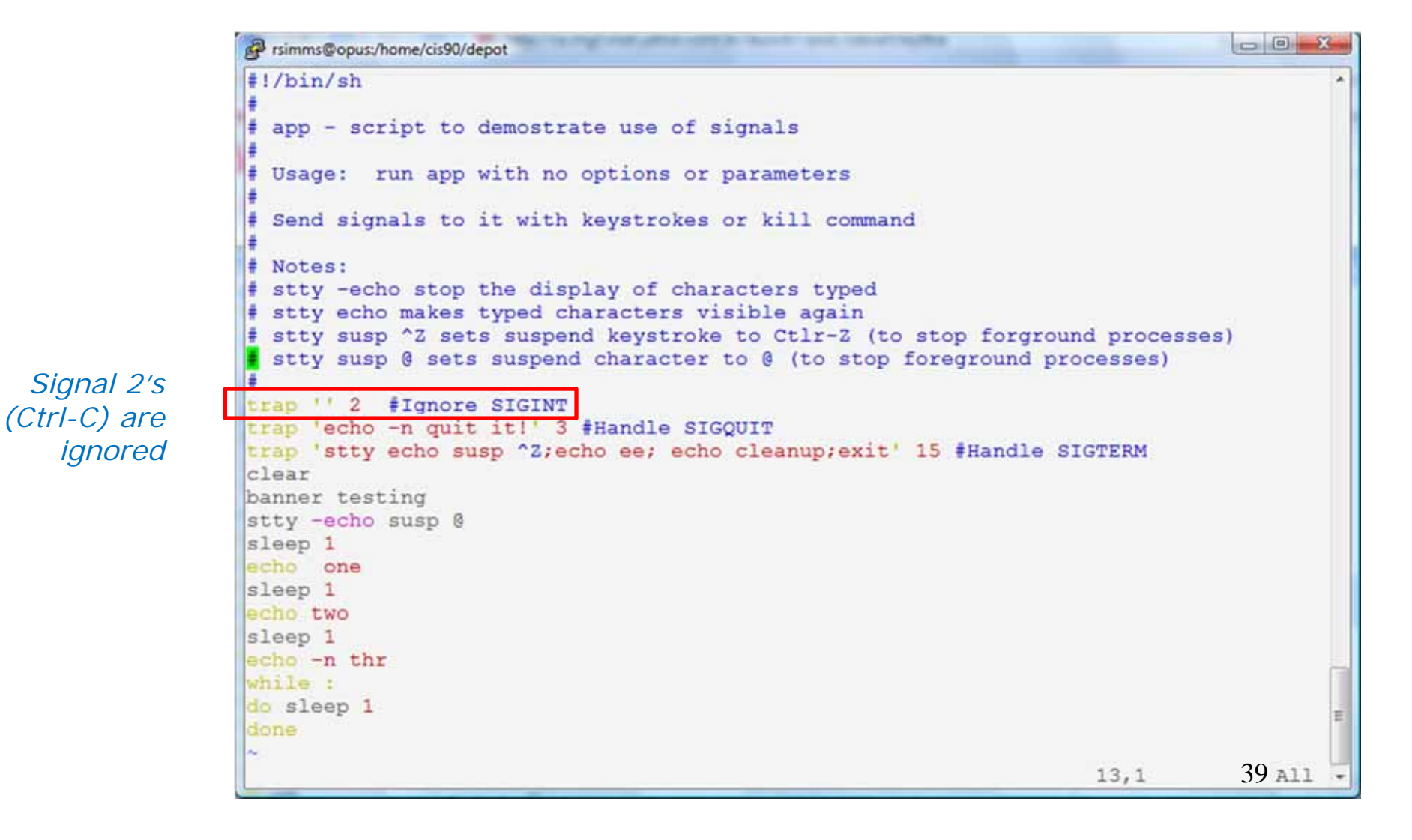

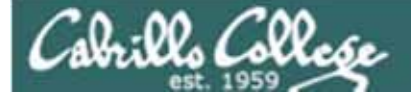

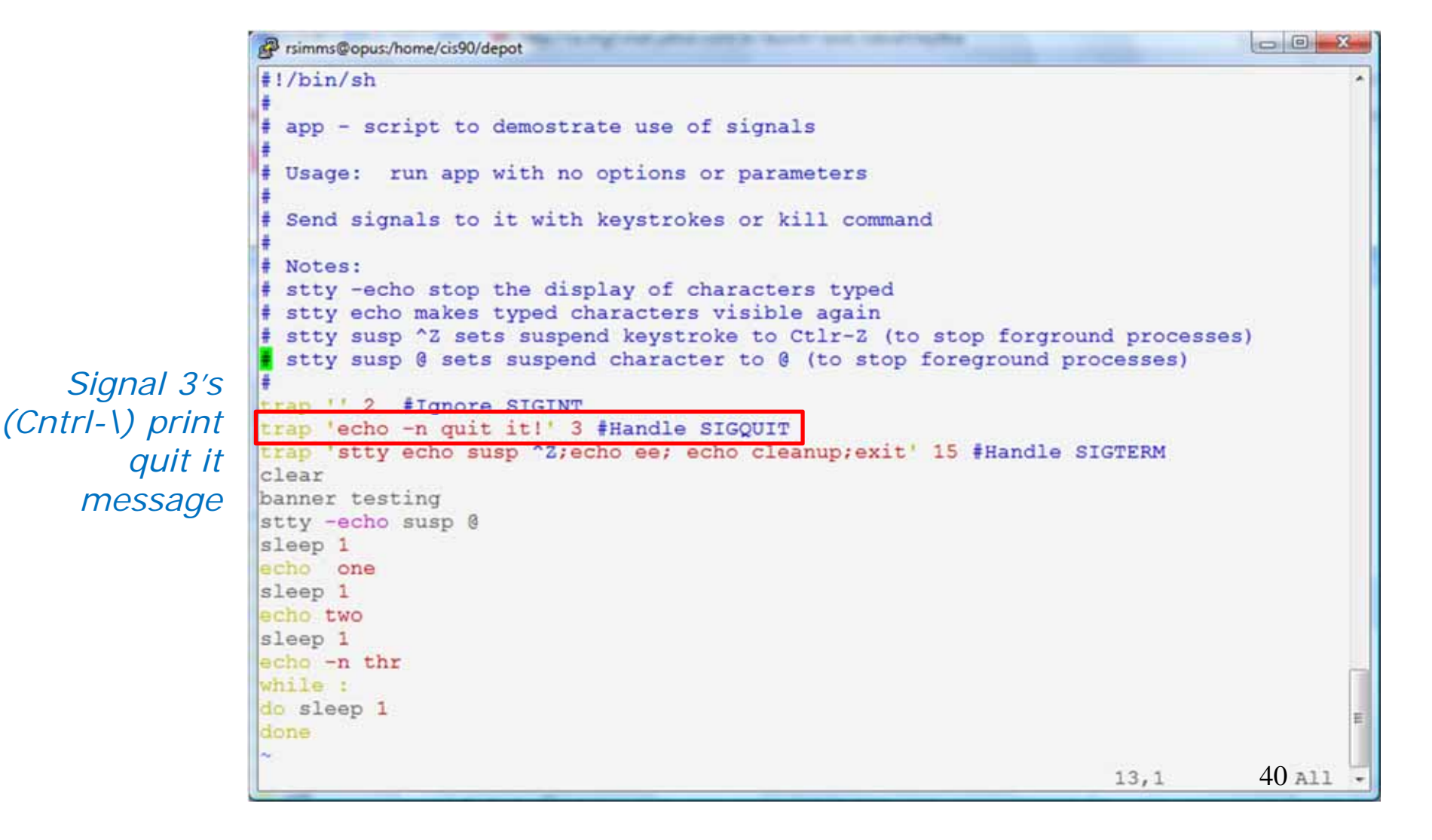

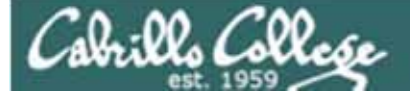

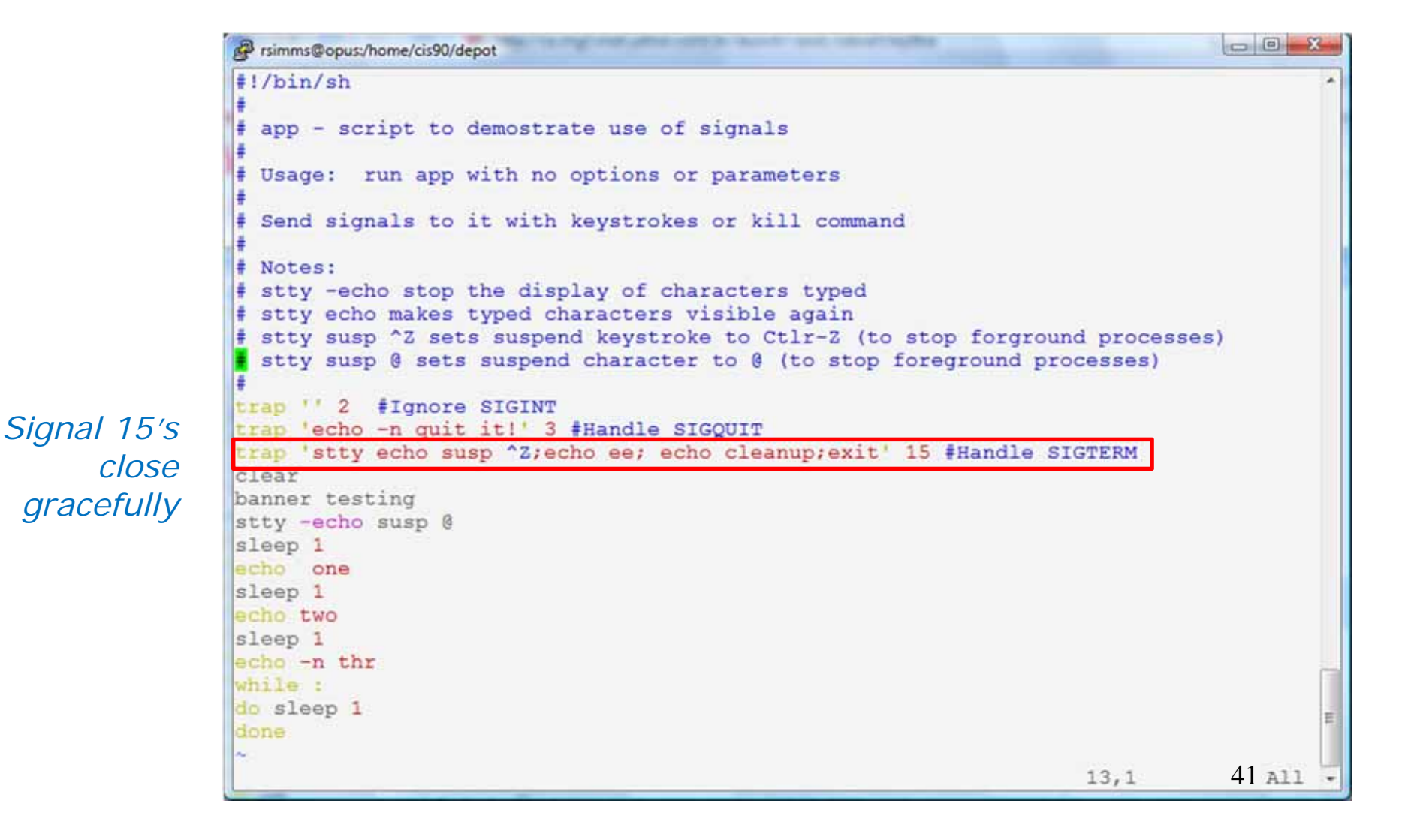

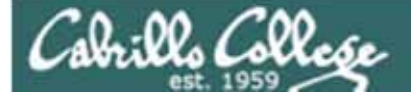

## Jim's app script

```
- 0 X
Prsimms@opus:/home/cis90/depot
#!/bin/sh
# app - script to demostrate use of signals
# Usage: run app with no options or parameters
# Send signals to it with keystrokes or kill command
# Notes:
# stty -echo stop the display of characters typed
# stty echo makes typed characters visible again
# stty susp ^Z sets suspend keystroke to Ctlr-Z (to stop forground processes)
 stty susp @ sets suspend character to @ (to stop foreground processes)
trap '' 2 #Ignore SIGINT
trap 'echo -n quit it!' 3 #Handle SIGQUIT
trap 'stty echo susp ^Z;echo ee; echo cleanup;exit' 15 #Handle SIGTERM
clear
banner testing
stty -echo susp @
sleep 1
echo one
sleep 1
echo two
sleep 1
echo -n thr
while :
do sleep 1
done
                                                                               42 All
                                                                    13,1
```

Redefines the keystroke to suspend a job and move it to the background

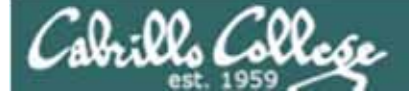

```
- 0 X
             Prsimms@opus:/home/cis90/depot
             #!/bin/sh
             # app - script to demostrate use of signals
             # Usage: run app with no options or parameters
             # Send signals to it with keystrokes or kill command
             # Notes:
             # stty -echo stop the display of characters typed
             # stty echo makes typed characters visible again
             # stty susp ^Z sets suspend keystroke to Ctlr-Z (to stop forground processes)
             stty susp @ sets suspend character to @ (to stop foreground processes)
            trap '' 2 #Ignore SIGINT
            trap 'echo -n guit it!' 3 #Handle SIGQUIT
            trap 'stty echo susp ^2;echo ee; echo cleanup;exit' 15 #Handle SIGTERM
             clear
            banner testing
            stty -echo susp 0
            sleep 1
             echo one
            sleep 1
             echo two
            sleep 1
             echo -n thr
             mile :
Endless
             to sleep 1
    loop
                                                                                           43 A11
                                                                               13,1
```

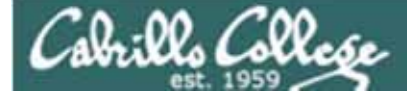

## Signals Benji runs app

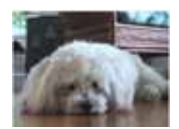

| P simmsben | @opus:~ |              | Beer      |        |
|------------|---------|--------------|-----------|--------|
| ******     | ******  | ***** ****** | ***** * * | *****  |
| ŧ          | #       | * * *        | # ## #    | + +    |
| #          | #       | # #          | * * * *   | ÷ #    |
| #          | #####   | ***** *      | * * * *   | * **** |
| #          | #       | # #          | * * * *   | * *    |
| #          | #       | * * *        | * * **    | * *    |
| #          | ******  | ***** *      | ***** * * | *****  |
| one        |         |              |           |        |
| two        |         |              |           |        |
| thr        |         |              |           |        |
|            |         |              |           | н      |
|            |         |              |           |        |
|            |         |              |           |        |
|            |         |              |           |        |
|            |         |              |           | *      |

Benji logs in and runs app ... uh oh, its stuck !

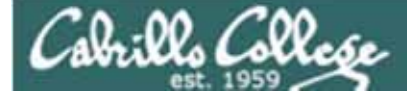

## Signals Benji runs app

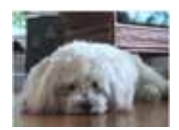

| 🧬 simmsben | @opus:~ |       |        | Ber   |       |        | x |
|------------|---------|-------|--------|-------|-------|--------|---|
| ******     | ******  | ***** | ****** | ##### | + +   | *****  | - |
| ŧ          | #       | + +   | #      | #     | ## #  | # #    |   |
| #          | #       | #     | #      | #     | # # # | #      |   |
| #          | #####   | ***** | #      | #     | # # # | # #### |   |
| #          | #       | #     | #      | #     | # # # | * *    |   |
| #          | #       | # #   | #      | #     | # ##  | # #    |   |
| #          | ******  | ***** | #      | ***** | # #   | *****  |   |
| one        |         |       |        |       |       |        |   |
| two        |         |       |        |       |       |        |   |
| thr        |         |       |        |       |       |        |   |
|            |         |       |        |       |       |        | E |
|            |         |       |        |       |       |        |   |
|            |         |       |        |       |       |        |   |
|            |         |       |        |       |       |        |   |
|            |         |       |        | _     |       |        | - |

Benji tries using the keyboard to send a SIGINT/2 using Ctrl-C but nothing happens (because app is ignoring SIGINT)

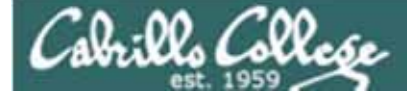

## Signals Benji runs app

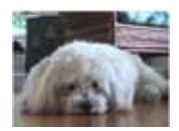

| P simmsben | @opus:~ | anner. |        | Bas   | -     |        | X |
|------------|---------|--------|--------|-------|-------|--------|---|
| ******     | ******  | *****  | ****** | ##### | # #   | #####  | * |
| #          | ŧ       | # #    | #      | #     | ## #  | # #    |   |
| #          | #       | #      | #      | #     | # # # | +      |   |
| #          | #####   | #####  | #      | #     | # # # | # #### |   |
| #          | #       | #      | #      | #     | # # # | # #    |   |
| #          | #       | # #    | #      | #     | # ##  | # #    |   |
| #          | ******  | *****  | #      | ***** | # #   | *****  |   |
| one<br>two |         |        |        |       |       |        |   |
| quit it    | 1       |        |        |       |       |        | ш |
|            |         |        |        |       |       |        | - |

Benji tries using the keyboard to send a SIGQUIT/3 using Ctrl-\ but app reacts by saying "quit it"

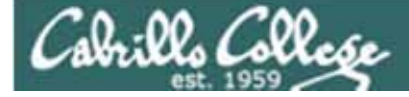

#### CIS 90 - Lesson 11

## Signals Benji runs app

| /home/cis90/                  | roddyduk \$ ps -u simmsben                      |    |
|-------------------------------|-------------------------------------------------|----|
| PID TTY                       | TIME CMD                                        |    |
| 6657 ?                        | 00:00:00 sshd                                   |    |
| 6658 pts/1                    | 00:00:00 bash                                   |    |
| 7033 ?                        | 00:00:00 sshd                                   |    |
| 7034 pts/2                    | 00:00:00 bash                                   |    |
| 7065 pts/2                    | 00:00:00 app                                    |    |
| 7579 pts/2                    | 00:00:00 sleep                                  |    |
| /home/cis90/                  | roddydyk S kill 7065                            |    |
| 1101101 0202011               | Loudydur y hill 1000                            |    |
| -bash: kill:                  | (7065) - Operation not permitted                |    |
| -bash: kill:<br>/home/cis90/: | (7065) - Operation not permitted                |    |
| -bash: kill:<br>/home/cis90/: | (7065) - operation not permitted<br>roddyduk \$ | Γ  |
| -bash: kill:<br>/home/cis90/  | (7065) - operation not permitted<br>roddyduk \$ |    |
| -bash: kill:<br>/home/cis90/  | (7065) - Operation not permitted<br>roddyduk \$ | ** |

Benji asks his friend Duke to kill off his stalled app process. Duke uses ps to look it up but does not have permission to kill it off

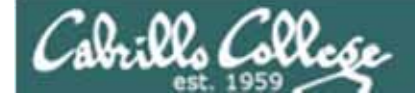

## Signals Benji runs app

| P simmsben                                                                         | @opus:~ |                                                                                                    |                                                  |                                                                                |                                       |                                                                                                    | ×         |          |   |
|------------------------------------------------------------------------------------|---------|----------------------------------------------------------------------------------------------------|--------------------------------------------------|--------------------------------------------------------------------------------|---------------------------------------|----------------------------------------------------------------------------------------------------|-----------|----------|---|
| #######<br>#<br>#<br>#<br>#<br>#<br>#<br>#<br>#<br>#<br>#<br>#<br>#<br>#<br>#<br># |         | #######<br>#<br>#<br>#<br>/home/d<br>PID 1<br>6657 7<br>6658 I<br>7033 7<br>7034 I<br>7065 I<br>7843 I<br>7844 I<br>/home/d | <pre>##### # # # # # # # # # # # # # # # #</pre> | #<br># #<br># #<br>00:00<br>00:00<br>00:00<br>00:00<br>00:00<br>00:00<br>00:00 | # # # # # # # # # # # # # # # # # # # | #####<br>####<br>####<br>cmp<br>sshd<br>bash<br>sshd<br>bash<br>sshd<br>bash<br>sleep<br>ps<br>kill -2 7 | msben     |          |   |
|                                                                                    |         | Benji I                                                                                                    | ogs in                                           | to ano                                                                         | the                                   | r Putty s                                                                                                | session a | nd sends | 5 |

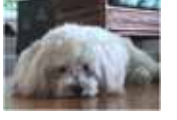

Benji logs into another Putty session and sends a SIGINT/2 using the kill command ... but nothing happens

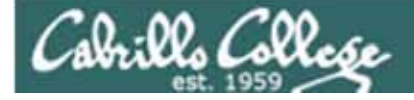

## Signals Benji runs app

| P simmsben | @opus:~ |         |        |          |     |     |    |   | 0             | • *  |   |
|------------|---------|---------|--------|----------|-----|-----|----|---|---------------|------|---|
| ******     | ******  | *****   | ****** | *****    | #   |     | ŧ  | + | ****          |      |   |
| #          | +       | # #     | #      | <b>#</b> | ##  |     | ŧ  | # | #             |      |   |
| #          | #       | +       | #      | +        | #   | ŧ   | ŧ  | # |               |      |   |
| ŧ          | *****   | *****   | #      | ÷        | #   | #   | #  | # | ####          |      |   |
| #          | +       | +       | #      | +        | ŧ   | #   | #  | # | #             |      |   |
| #          | +       | + +     | #      | +        | #   |     | ## | # | #             |      |   |
| #          | ******  | #####   | #      | #####    | #   |     | ŧ  | + | ####          |      |   |
|            |         |         |        |          |     |     |    |   |               |      |   |
| one        |         |         |        |          |     |     |    |   |               |      |   |
| two        |         |         |        |          |     |     |    |   |               |      |   |
| thrQuit    |         |         |        |          |     |     |    |   |               |      |   |
| quit it.   | quit it | quit it |        |          |     |     |    |   |               |      |   |
|            |         |         | 1. C.  |          |     |     |    |   |               | -    |   |
|            |         |         |        |          |     |     |    |   |               |      |   |
|            |         |         |        |          |     |     |    |   |               |      |   |
|            |         |         |        |          |     |     |    |   |               |      |   |
|            |         |         |        |          |     |     |    |   |               | 7    |   |
|            | 1.12    |         | /home/ | cis90/si | mms | ben | Ş  | k | ill -3        | 7065 |   |
|            |         |         | /home/ | cis90/si | mms | ben | Ş  | k | ill -3        | 7065 |   |
|            |         |         | /home/ | cis90/si | mms | ben | Ş  | - | North Control |      |   |
|            |         |         |        |          |     |     |    | 1 |               |      |   |
|            |         |         |        |          |     |     |    |   |               |      | E |
|            |         |         |        |          |     |     |    |   |               |      |   |
|            |         |         |        |          |     |     |    |   |               |      |   |
|            |         |         | L      |          | _   | _   | -  | - |               |      |   |

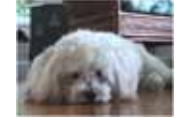

Benji ups the ante and sends several SIGQUIT/3s but the 49 app process shrugs them off with two "quit it!" messages

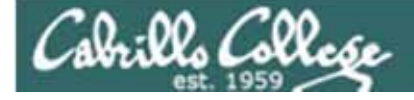

## Signals Benji runs app

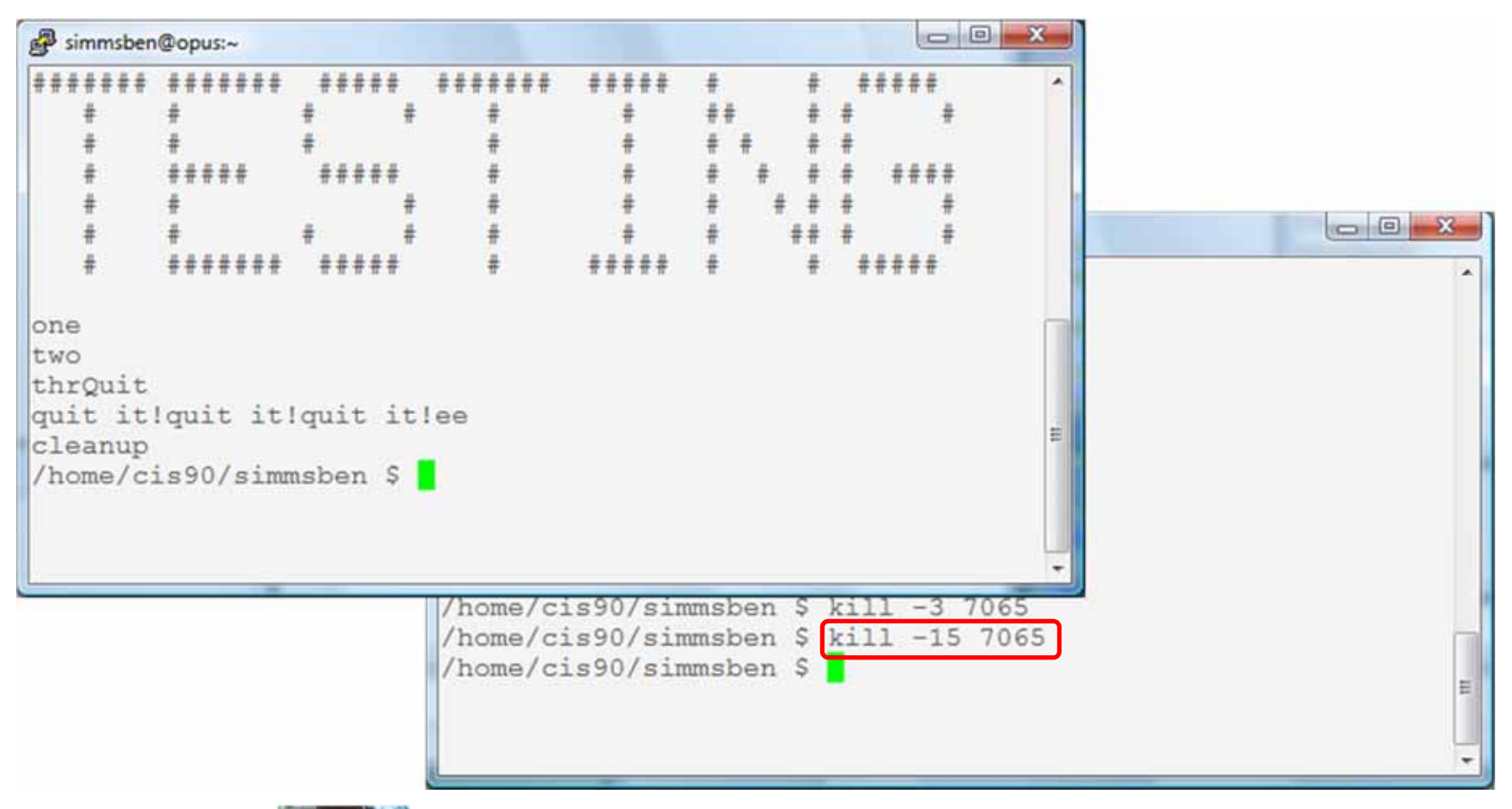

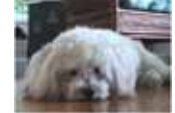

Benji decides to send a SIGTERM this time and the app process finishes, cleans up and exits

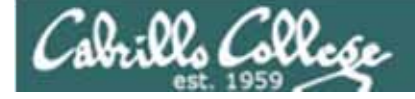

## Signals Benji runs app

| P simmsben           | @opus:~                                         |       |                                                                                                    |                                                                  |                                                                            |                                                                                  |                                                         |        | ×  |   |
|----------------------|-------------------------------------------------|-------|----------------------------------------------------------------------------------------------------|------------------------------------------------------------------|----------------------------------------------------------------------------|----------------------------------------------------------------------------------|---------------------------------------------------------|--------|----|---|
| *****<br>*<br>*<br>* | * * * * * * * * *<br>*<br>*<br>* * * * * *<br>* | ***** | #######<br>#<br>#<br>#<br>#<br>simmsben@op                                                                               | #####<br>#<br>#<br>#                                             | #<br>##<br># #<br># #                                                      | # # #<br>#                                                                       | # #<br>#<br>#                                           | ****   | *  |   |
| #<br>#<br>two<br>thr | *                                               | *     | /home/cis9<br>PID TTY<br>6657 ?<br>6658 pts/<br>7033 ?<br>7034 pts/<br>8237 pts/<br>8279 pts/<br>8280 pts/<br>/home/cis9 | 0/simms<br>0(<br>1 0(<br>2 0(<br>2 0(<br>2 0(<br>1 0(<br>0/simms | sben \$<br>TIM<br>0:00:0<br>0:00:0<br>0:00:0<br>0:00:0<br>0:00:0<br>0:00:0 | ps<br>E CI<br>0 b<br>0 b<br>0 b<br>0 b<br>0 b<br>0 b<br>0 b<br>0 b<br>0 b<br>0 b | -u<br>MD<br>shd<br>ash<br>shd<br>ash<br>pp<br>leep<br>s | simmsb | en |   |
|                      |                                                 |       |                                                                                                    |                                                                  |                                                                            |                                                                                  |                                                         |        |    | H |

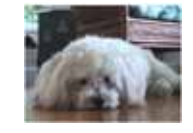

The same thing happens again another day. This time Benji does not care what happens with app ...

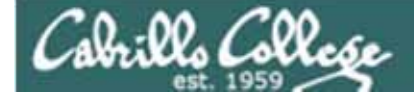

## Signals Benji runs app

| P simmsben                       | @opus:~                        |                                    |                                                                                 |                                                                                                    |                                                                       |                                                                              |                                                                                 |                    |  |   |
|----------------------------------|--------------------------------|------------------------------------|---------------------------------------------------------------------------------|----------------------------------------------------------------------------------------------------|-----------------------------------------------------------------------|------------------------------------------------------------------------------|---------------------------------------------------------------------------------|--------------------|--|---|
| ******<br>*<br>*<br>*<br>*       | ******<br>*<br>*<br>*****<br>* | *****<br>*<br>*<br>*****<br>*<br>* | *******<br>#<br>#<br>#                                                          | #####<br>#<br>#<br>#                                                                                    | ***                                                                   | * * * *                                                                      | ****                                                                            | *                  |  |   |
| #<br>two<br>thrKille<br>/home/ci | #######<br>ed<br>is90/sim      | #####                              | /home,<br>PID<br>6657<br>6658<br>7033<br>7034<br>8237<br>8279<br>8280<br>/home, | /cis90/:<br>TTY<br>?<br>pts/1<br>?<br>pts/2<br>pts/2<br>pts/2<br>pts/2<br>pts/1<br>/cis90/:<br>/cis90/: | simmsbe<br>00:0<br>00:0<br>00:0<br>00:0<br>00:0<br>simmsbe<br>simmsbe | en \$<br>TIME<br>00:00<br>00:00<br>00:00<br>00:00<br>00:00<br>00:00<br>en \$ | ps -u s<br>CMD<br>bash<br>bash<br>bash<br>bash<br>app<br>sleep<br>ps<br>kill -9 | simmsben<br>9 8237 |  |   |
|                                  |                                |                                    |                                                                                 |                                                                                                    |                                                                       |                                                                              |                                                                                 |                    |  | • |

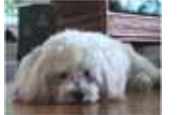

So he sends a SIGKILL this time ... and app never even sees it coming ... poof ... app is gone 52

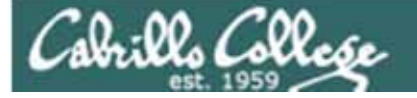

## Review of Job Control

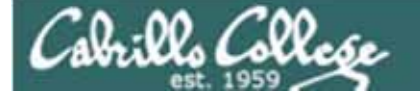

## Job Control A feature of the bash shell

| &    | Append to a command to run it in the background                   |
|------|-------------------------------------------------------------------|
| bg   | Resumes a suspended job in the background                         |
| fg   | Brings the most recent<br>background process to the<br>foreground |
| jobs | Lists all background jobs                                         |

Use & to run any command or script in the background

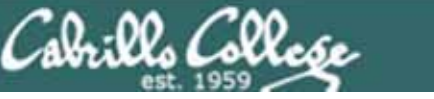

#### & Append to a command to run it in the background

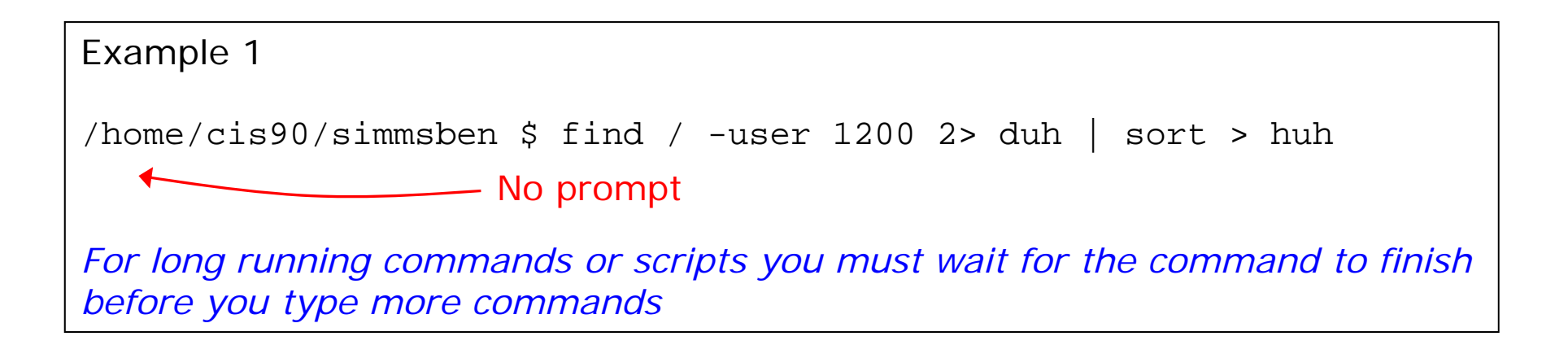

Example 2 /home/cis90/simmsben \$ find / -user 1200 2> duh | sort > huh & [1] 11601 /home/cis90/simmsben \$ date Tue Nov 9 14:38:35 PST 2010

*Hit enter to get the prompt and continue working while the find command runs in the background* 

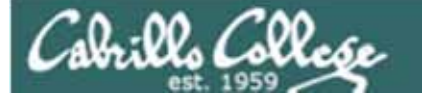

#### **Job Control**

Using & to run a command in the background

| Applications Places System                                                          | n 🔚 🛃 🕜 Wed Nov 10, 8:03 AM 🏦 😣 cis90 🖒 📣 🗵                                                                        |
|-------------------------------------------------------------------------------------|----------------------------------------------------------------------------------------------------|
| File Edit View Terminal Hel                                                         |                                                                                                    |
| cis90@eko:~\$ firefox                                                               | Ø O O Ubuntu Start Page - Mozilla Firefox Eile Edit View History Bookmarks Tools Help                              |
| After running<br>Firefox in the<br>foreground it's<br>not possible to<br>enter more | <ul> <li>Wost Visited v</li> <li>Getting Started</li> <li>Latest Headlines v</li> <li>Ubuntu Start Page</li> </ul> |
| Firefox is closed                                                                   | ubuntu <sup>®</sup>                                                                                                |
|                                                                                     | Search Search Done                                                                                                 |
| 📰 cis90@eko: ~                                                                      | 🕹 Ubuntu Start Page - Mo 📷 [Update Manager]                                                                        |

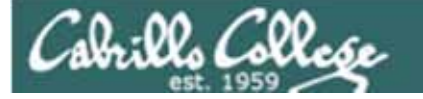

#### **Job Control**

#### Using & to run a command in the background

| 🔅 Applications Places System 💽 😻 🕐                                                                                                    | Wed N                                                                                                    | ov 10, 8:04 AM 🕇 🕵 cis90 🕛 🐠 🖾                                |
|----------------------------------------------------------------------------------------------------|----------------------------------------------------------------------------------------------------|---------------------------------------------------------------|
| File Edit View Terminal Help                                                                                                    |                                                                                                    |                                                               |
| cis90@eko:~\$ firefox<br>cis90@eko:~\$ firefox &<br>[1] 1465<br>cis90@eko:~\$ ps<br>PID TTY TIME CMD<br>1370 pts/0 00:00:00 bash<br>1465 pts/0 00:00:00 firefox | Image       Obuntu Start Page - Mozi         Eile       Edit       View       History       Bookmarks       To         Image       Image       Image       Image       Image       Image         Image       Image       Image       Image       Image       Image         Image       Image       Image       Image       Image       Image       Image         Image       Image                                                                                                    | Illa Firefox<br>ols <u>H</u> elp<br>//start.ubuntu.com/1 >> • |
| 1474 pts/0 00:00:01 firefox<br>1489 pts/0 00:00:00 ps<br>cis90@eko:~\$                                                                                          | Most Visited Versited Versited Versited Versited Versited Versited Versited Versite Versite Ve | Latest Headlines v                                            |
| After running Firefox in<br>the background, it is<br>still possible to enter<br>more commands.                                                                  | ubuntu <sup>o</sup>                                                                                                    |                                                               |
|                                                                                                    | Google                                                                                                    | Search                                                        |
|                                                                                                    | Done                                                                                                    | Search                                                        |

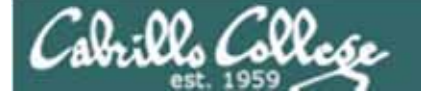

## Job Control A feature of the bash shell

| &    | Append to a command to run it in the background                   |
|------|-------------------------------------------------------------------|
| bg   | Resumes a suspended job in the background                         |
| fg   | Brings the most recent<br>background process to the<br>foreground |
| jobs | Lists all background jobs                                         |

Use **jobs**, **bg**, **fg** to list and resume jobs in the foreground or background

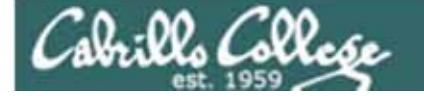

#### Job Control A feature of the bash shell

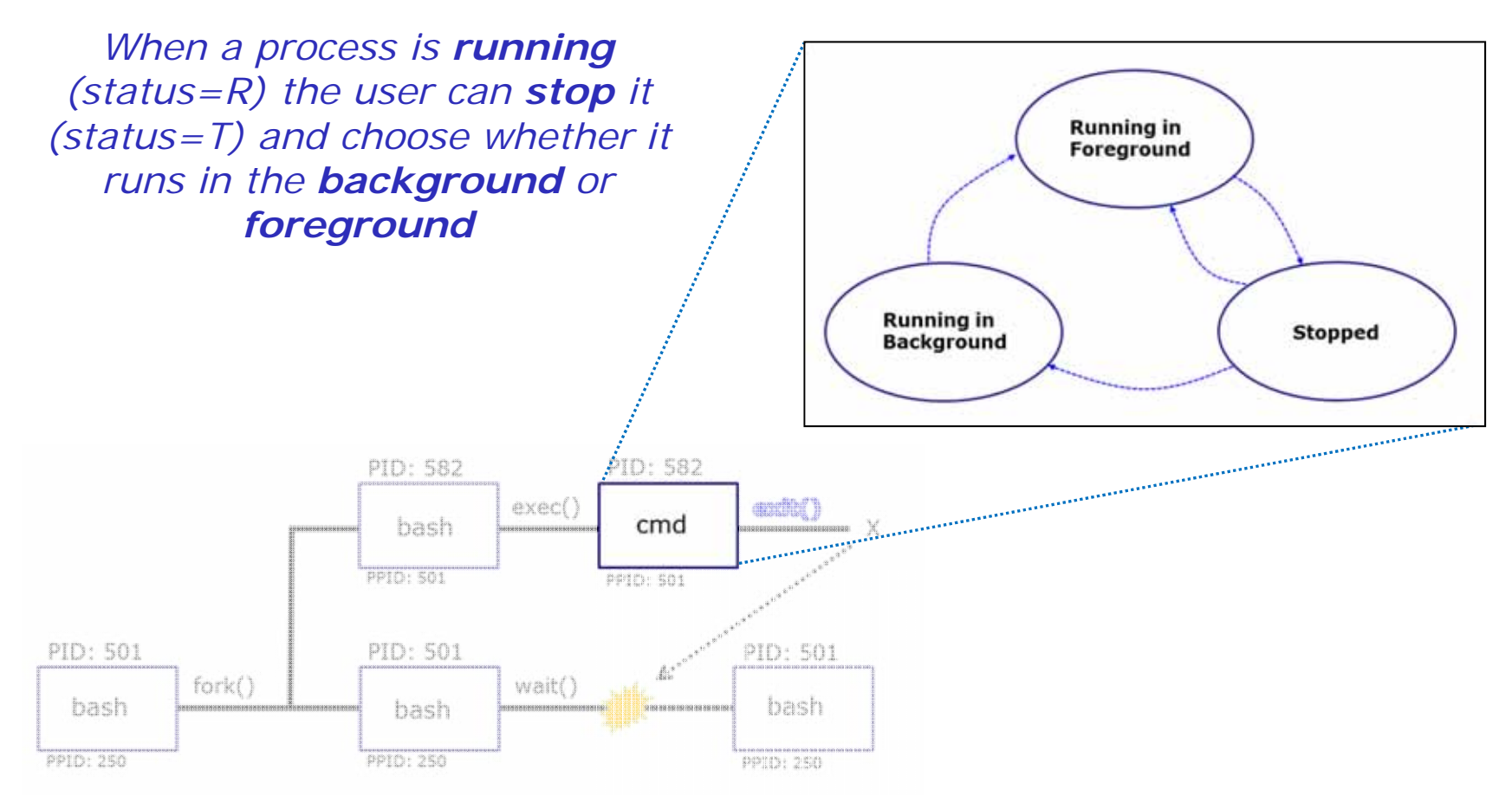

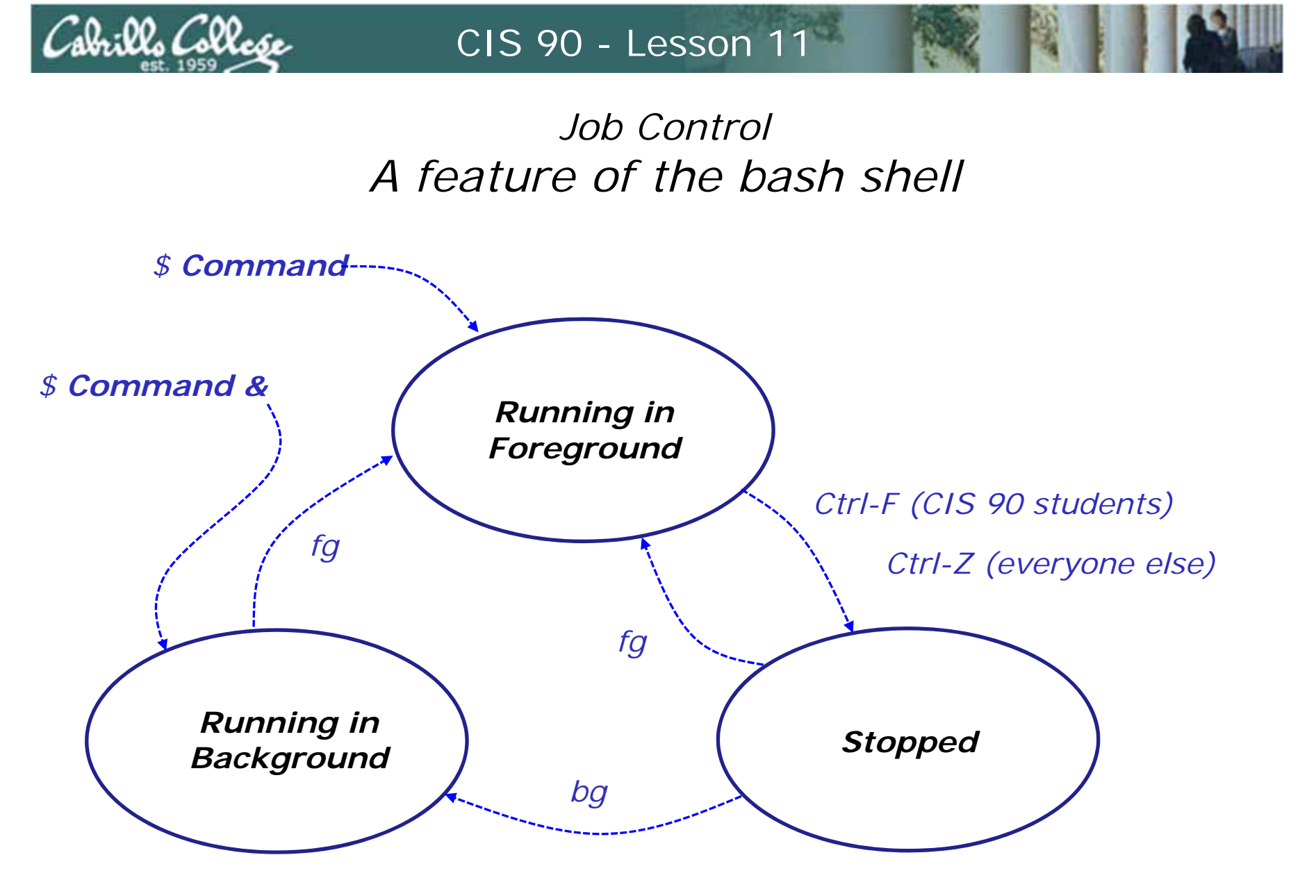

Use the **jobs** command to view stopped and background jobs

60

## Cabrills College

#### CIS 90 - Lesson 11

## Job Control

Find out with keystroke combination is configured to suspend a process

/home/cis90ol/simmsben \$ stty -a
speed 38400 baud; rows 24; columns 80; line = 0;
intr = ^C; quit = ^\; erase = ^?; kill = ^U; eof = ^D; eol = <undef>;
eol2 = <undef>; swtch = <undef>; start = ^Q; stop = ^S; susp = ^F; rprnt = ^R;
werase = ^W; lnext = ^V; flush = ^0; min = 1; time = 0;
-parenb -parodd cs8 -hupcl -cstopb cread -clocal -crtscts -cdtrdsr
-ignbrk -brkint -ignpar -parmrk -inpck -istrip -inlcr -igncr icrnl ixon -ixoff
-iuclc -ixany -imaxbel -iutf8
opost -olcuc -ocrnl onlcr -onocr -onlret -ofill -ofdel nl0 cr0 tab0 bs0 vt0 ff0
isig icanon iexten echo echoe echok -echonl -noflsh -xcase -tostop -echoprt
echoctl echoke
/home/cis90ol/simmsben \$

In this case it is CtrI-F that will be used to suspend a process How is yours configured?

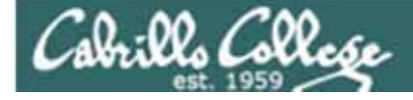

[1]

Stopped

[2]- Stopped

[3]+ Stopped

#### CIS 90 - Lesson 11

Job Control Managing jobs

sleep 120

sleep 110

sleep 100

| /home/cis90ol/simmsben \$             | sleep | 120   |     |  |  |  |  |  |
|---------------------------------------|-------|-------|-----|--|--|--|--|--|
| Ctrl-Z or Ctrl-F (to suspend process) |       |       |     |  |  |  |  |  |
| [1]+ Stopped                          |       | sleep | 120 |  |  |  |  |  |
| /home/cis90ol/simmsben \$             | sleep | 110   |     |  |  |  |  |  |
| Ctrl-Z or Ctrl-F (to suspend proce    | ess)  |       |     |  |  |  |  |  |
| [2]+ Stopped                          |       | sleep | 110 |  |  |  |  |  |
| /home/cis90ol/simmsben \$             | sleep | 100   |     |  |  |  |  |  |
| Ctrl-Z or Ctrl-F (to suspend proce    | ess)  |       |     |  |  |  |  |  |
| [3]+ Stopped                          |       | sleep | 100 |  |  |  |  |  |
|                                       |       |       |     |  |  |  |  |  |
| /home/cis90ol/simmsben \$             | jobs  |       |     |  |  |  |  |  |

Lets start up 3 sleep commands and suspend each of them.

Note: The sleep command is a simple way to run a command that will take awhile to finish.

*sleep 120 will last 120 seconds before it is finished.* 

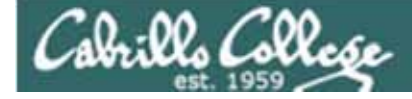

#### Job Control Managing jobs

| /home/ | cis90ol/simmsben | \$<br>jobs |       |     |
|--------|------------------|------------|-------|-----|
| [1]    | Stopped          |            | sleep | 120 |
| [2]-   | Stopped          |            | sleep | 110 |
| [3]+   | Stopped          |            | sleep | 100 |

| /home/cis90ol/simmsben |   |      |      |      | \$ | ps - | 1  |     |      |        |       |          |       |
|------------------------|---|------|------|------|----|------|----|-----|------|--------|-------|----------|-------|
| F                      | S | UID  | PID  | PPID | С  | PRI  | NI | ADD | R SZ | WCHAN  | TTY   | TIME     | CMD   |
| 0                      | S | 1082 | 5364 | 5363 | 0  | 75   | 0  | _   | 1168 | wait   | pts/2 | 00:00:00 | bash  |
| 0                      | Т | 1082 | 5452 | 5364 | 0  | 75   | 0  | _   | 929  | finish | pts/2 | 00:00:00 | sleep |
| 0                      | т | 1082 | 5453 | 5364 | 0  | 75   | 0  | _   | 929  | finish | pts/2 | 00:00:00 | sleep |
| 0                      | т | 1082 | 5454 | 5364 | 0  | 75   | 0  | _   | 929  | finish | pts/2 | 00:00:00 | sleep |
| 0                      | R | 1082 | 5459 | 5364 | 0  | 77   | 0  | _   | 1054 | _      | pts/2 | 00:00:00 | ps    |

Note, all three processes are sTopped

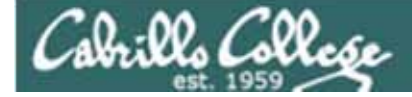

Job Control Managing jobs

/home/cis90ol/simmsben \$ bg 2 [2]- sleep 110 & /home/cis90ol/simmsben \$ jobs [1]- Stopped sleep 120 [2] Running sleep 110 & [3]+ Stopped sleep 100 /home/cis90ol/simmsben \$ bg 1 [1]- sleep 120 & /home/cis90ol/simmsben \$ jobs [1] Running sleep 120 & [2]- Running sleep 110 & [3]+ Stopped sleep 100 /home/cis90ol/simmsben \$ fg 3 sleep 100

Jobs can be resumed in the background using **bg** or in the foreground using **fg** 

At this point we lose control of the keyboard again until sleep 100 is finished <sup>64</sup>

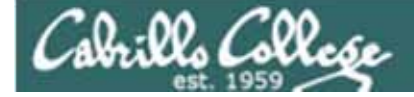

Job Control Managing jobs

/home/cis90ol/simmsben \$ jobs
[1]- Done

sleep 120 [2]+ Done sleep 110

Background jobs are all done!

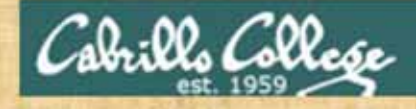

## Job Control

 Run and suspend two jobs sleep 125 Ctrl-F or Ctrl-Z sleep 120 Ctrl-F or Ctrl-Z

- Use jobs to see them
- Resume one job with the bg command
- Use jobs to see change
- Bring the other to the foreground with fg
- Use jobs when control returns to see that every process finished
- Use sleep 15 & to run in the background
- Use jobs to check on progress

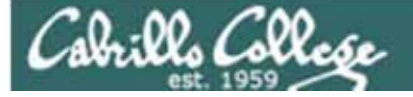

# Review of Load Balancing

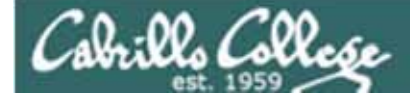

## Load Balancing

The **at** command reads from stdin or a file for a list of commands to run, and begins running them at the time of day specified as the first argument:

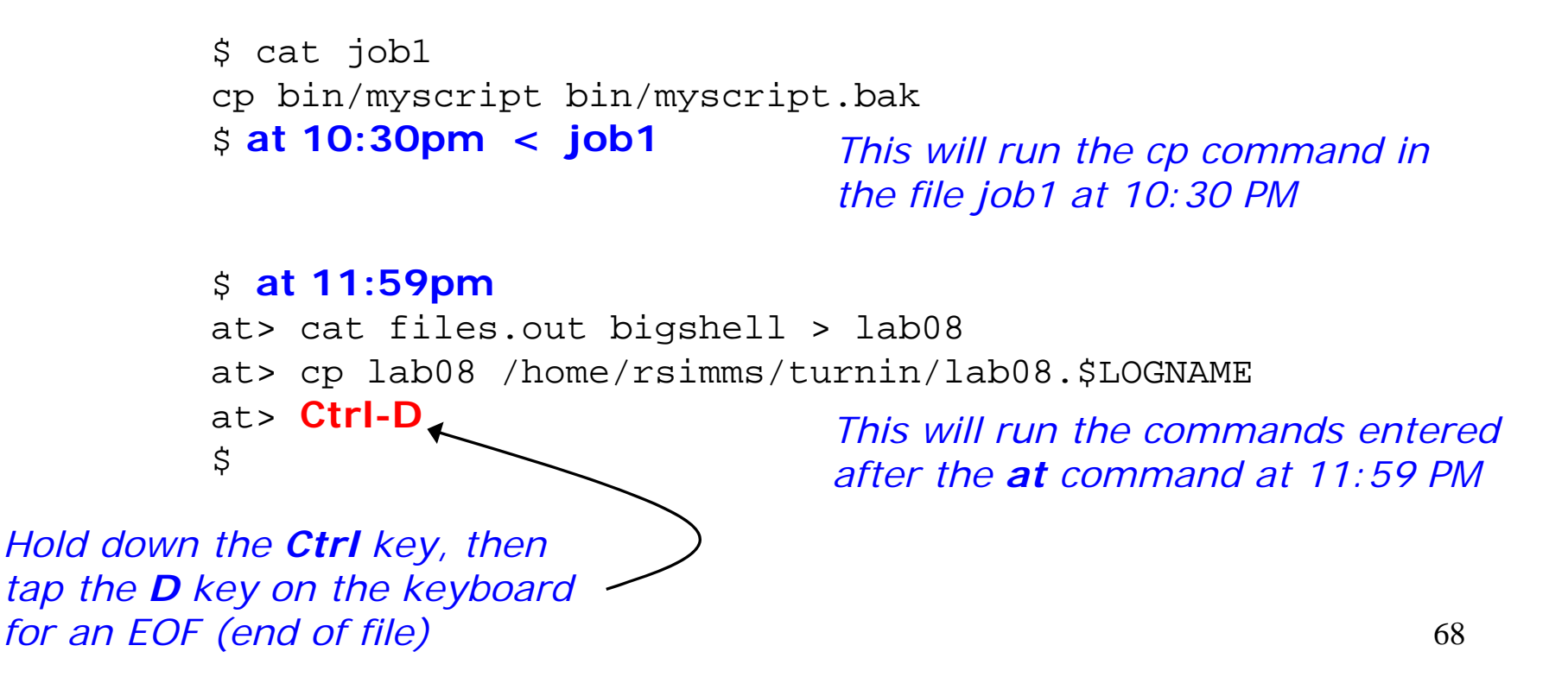

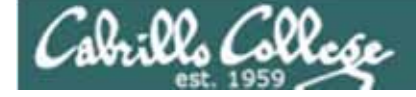

## Load Balancing Managing queued jobs

This job makes a backup of myscript /home/cis90/roddyduk \$ cat job1 and sends an email when finished cp bin/myscript bin/myscript.bak echo "Job 1 - finished, myscript has been backed up" | mail -s "Job 1" roddyduk /home/cis90/roddyduk \$ at now + 5 minutes < job1</pre> job 24 at 2008-11-12 12:14 /home/cis90/roddyduk \$ at now + 2 hours < job1</pre> job 25 at 2008-11-12 14:09 Several ways to specify /home/cis90/roddyduk \$ at teatime < job1</pre> job 26 at 2008-11-12 16:00 a future time to run /home/cis90/roddyduk \$ at now + 1 week < job1</pre> job 27 at 2008-11-19 12:10 /home/cis90/roddyduk \$ at 3:00 12/12/2011 < job1 job 28 at 2011-12-12 03:00 /home/cis90/roddyduk \$ jobs /home/cis90/roddyduk \$ atg 25 2008-11-12 14:09 a roddyduk Use the **atq** command 28 2008-12-12 03:00 a roddyduk 27 to show queued jobs 2008-11-19 12:10 a roddyduk 26 2008-11-12 16:00 a roddyduk 24 2008-11-12 12:14 a roddyduk /home/cis90/roddyduk \$

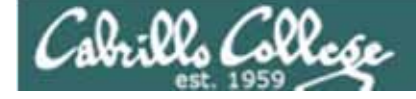

### Load Balancing Managing queued jobs

/home/cis90/roddyduk \$ **10bs** /home/cis90/roddyduk \$ atg 25 2008-11-12 14:09 a roddyduk 28 2008-12-12 03:00 a roddyduk 27 2008-11-19 12:10 a roddyduk 26 2008-11-12 16:00 a roddyduk 24 2008-11-12 12:14 a roddyduk /home/cis90/roddyduk \$ atrm 24 /home/cis90/roddyduk \$ atg 25 2008-11-12 14:09 a roddyduk 28 2008-12-12 03:00 a roddyduk 27 2008-11-19 12:10 a roddyduk 26 2008-11-12 16:00 a roddyduk /home/cis90/roddyduk \$

The **jobs** command lists processes running or suspended in the background.

The **atq** command lists jobs queued to run in the future

The **atrm** command is used to remove jobs from the queue

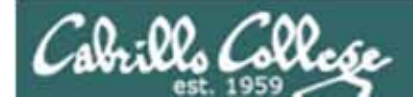

## Vİ

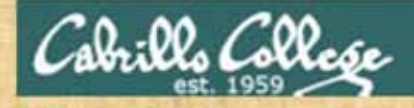

Vi Making a script

In your bin directory, create a file called color and add the following lines:

echo -n "What is your name? " read NAME echo -n "What is your favorite color? " read COLOR echo "Hi \$NAME, your favorite color is \$COLOR"

Save the file, and give it execute permissions with **chmod** +**x** color Now run your script by typing its name
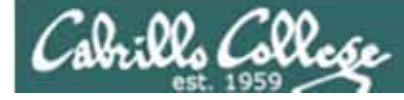

### vi

Moving around in a file

Note: to execute any of the following commands from vi, you must be in command mode. Press the Esc key to enter command mode.

**h** moves the cursor one character to the left j moves the cursor down one line **k** moves the cursor up one line I moves the cursor one character to the right w moves the cursor one "word" forward **b** moves the cursor one "word" back **O** (zero) moves the cursor to the beginning of the line \$ moves the cursor to the end of the line **G** moves the cursor to the last line in the file **1G** moves the cursor to the first line in the file **105G** moves the cursor to line 105 ^d scrolls down 10 lines **^u** scrolls up 10 lines **^f** page forward one page **^b** page back one page

Try typing a number in front of these commands and notice what happens

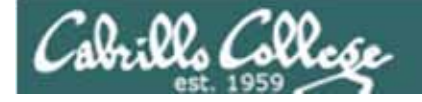

### Vi Reading and Writing out files

Note: to execute any of the following commands from vi, you must be in command mode. Press the Esc key to enter command mode.

:q exits vi if you have saved your changes

:q! exits vi even if you have not saved your changes

:w saves any changes you've made to the file you are editing

:w *filename* saves your file to a new name (like Save As)

:w! *filename* saves your file to a new name overwriting any previous data

**:r** *filename* reads in the contents of *filename* starting from the cursor position

:e *filename* replaces the current content with the content from *filename* 

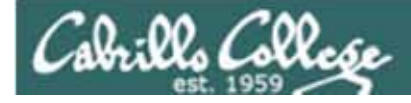

#### Vİ Entering Input mode

- i Ready to insert characters immediately before the current cursor position
- **a** Ready to append characters immediately after the current cursor position
- Ready to insert characters at the start of the current line
- A Ready to append characters at the end of the current line
- **o** Ready to input characters in a new line that opens up below the cursor
- **O** Ready to input characters in a new line that opens up above the cursor
- **r** Ready to replace the current character with the character you type next
- **R** Ready to Replace (overwrite) characters starting at the current cursor position
- **s** Ready to replace the current character with the string you type next **cw** Ready to replace the current word with the string you type next

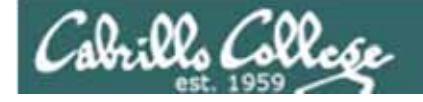

### Vi Cut, Copy, Pasting Commands

Note: to execute any of the following commands from vi, you must be in command mode. Press the Esc key to enter command mode.

x Deletes the current character
dw Deletes the current word
dd Deletes the current line
D Deletes to the end of the line
yy Copies a line to the clipboard buffer
p Pastes whatever is in the clipboard buffer below the current cursor
P Pastes whatever is in the clipboard buffer above the current cursor

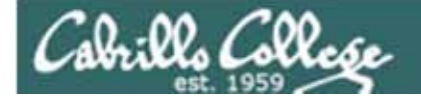

#### Vi Miscellaneous Useful Commands

Note: to execute any of the following commands from vi, you must be in command mode. Press the Esc key to enter command mode.

**^g** Tells you the filename you are editing and what line your cursor is on **u** Undoes the last command you executed

- ^r Undo the undo (redo)
- . Repeats the last command you executed
- /string Searches for the string of characters in the file
- **n** Finds the next occurrence of the current search string looking down the file
- **N** Finds the next occurrence of the current search string looking up the file
- ~ Changes the case of the current character

:%s/string1/string2/g replaces all string1 with string2 in the file

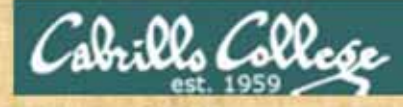

vi activity

HOW SMALL IS SMALL?

YOU KNOW WHEN YOU'RE IN A SMALL TOWN WHEN ...

The airporttttt runaway is terraced.

The polka is more popular ththanan a mashpit on on Saturday noght. Third Street is on the edge of town.

Every sport is played on dirt.

The editor and publisher of the newspaper carries a camera at all times. You don't use your turn signal because everyone knows where you are going knows where you are going.

YOU KNOW YOU'RE IN A SMALL TOWN WHEN ...

You are born on June 13 and

your family receives gifts from the local merchants because you are the first baby of the year.

You speak to each dogg you pass by name and he wags at you. You dial a wrong number and talk for 15 minutes anyway. You are run off Main Street by a combine.

Reprinter from the Ayshire Empire News

#### XXXXX

You cna't walk for exercise because every car that passes you offers you a ride.

You get married and the local paper devotes a quarter page to the story. You drive into a ditch 5 miles out of town and the word gets back to town before you do.

YOU KNOW YOU'RE IN A SMALL TOWN WHEN... YOU KNOW YOU'RE IN A SMALL TOWN WHEN... YOU KNOW YOU'RE IN A SMALL TOWN WHEN...

The biggest busssssiness on town sells farm machinery. You write a check on the wrng bank and it covers you anyway. The pickups on Main Street outnumber the cars three to one. You miss church on Sunday and someone sends youa get well card. Someone asks you how you feel and then listens to what you say.

Thank God for small towns... and the people who live in them.

In Lab 9 you clean up this text file

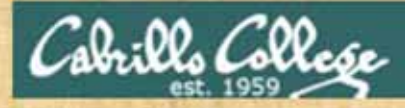

# vi activity

Technology for Mountain Folk

| 1.  | LOG ON:             | Makin a wood stove hotter.                        | in the line of the line               |
|-----|---------------------|---------------------------------------------------|---------------------------------------|
| 2.  | LOG OFF:            | Don't add no more wood.                           |                                       |
| 3.  | MONITOR:            | Keepin an eye on the wood stove.                  | Ashter Present                        |
| 4.  | DOWNLOAD:           | Gettin the farwood off the truk.                  |                                       |
| 5.  | MEGA HERTZ:         | When yer not kerful gettin the farwood.           |                                       |
| 6.  | FLOPPY DISC:        | Whatcha git from tryin to carry too much farwood. | · · · · · · · · · · · · · · · · · · · |
| 7.  | RAM:                | That thar thing whut splits the farwood.          |                                       |
| 8.  | HARD DRIVE:         | Gettin home in the winter time.                   | In Lab 9 vo                           |
| 9.  | PROMPT:             | Whut the mail ain't in the winter time.           | June 1 June                           |
| 10. | WINDOWS:            | Whut to shut when it's cold outside. (            | clean up                              |
| 11. | SCREEN:             | Whut to shut when it's blak fly season.           | and cort thi                          |
| 12. | BYTE:               | Whut them dang flys do.                           |                                       |
| 13. | CHIP:               | Munchies fer the TV.                              | text file                             |
| 14. | MICRO CHIP:         | Whut's in the bottom of the munchie bag.          | and the lot of the lot of the         |
| 15. | MODEM:              | Whut cha did to the hay fields.                   |                                       |
| 16. | DOT MATRIX:         | Old Dan Matrix's wife.                            |                                       |
| 17. | LAP TOP:            | Whar the kitty sleeps.                            | 100 100 100 - 7                       |
| 18. | KEYBOARD:           | Whar ya hang the dang keys.                       |                                       |
| 19. | SOFTWARE:           | Them dang plastic forks and knifs.                |                                       |
| 20. | MOUSE:              | Whut eats the grain in the barn.                  |                                       |
| 21. | MAINFRAME:          | Holds up the barn roof.                           |                                       |
| 22. | PORT:               | Fancy Flatlander wine.                            |                                       |
| 23. | ENTER:              | Northerner talk few "C'mon in y'all"              | 12. 财利的 中心 医原心的                       |
| 24. | RANDOM ACCESS MEMOR | Y: Wen ya cain't 'member whut ya paid fer the rif | Le                                    |
|     |                     | when yore wife asks.                              | 70                                    |
| 25. | MOUSE PAD:          | That hippie talk fer the rat hole.                | 19                                    |

Cabrills Collese

#### http://vim.wikia.com/wiki/Main\_Page

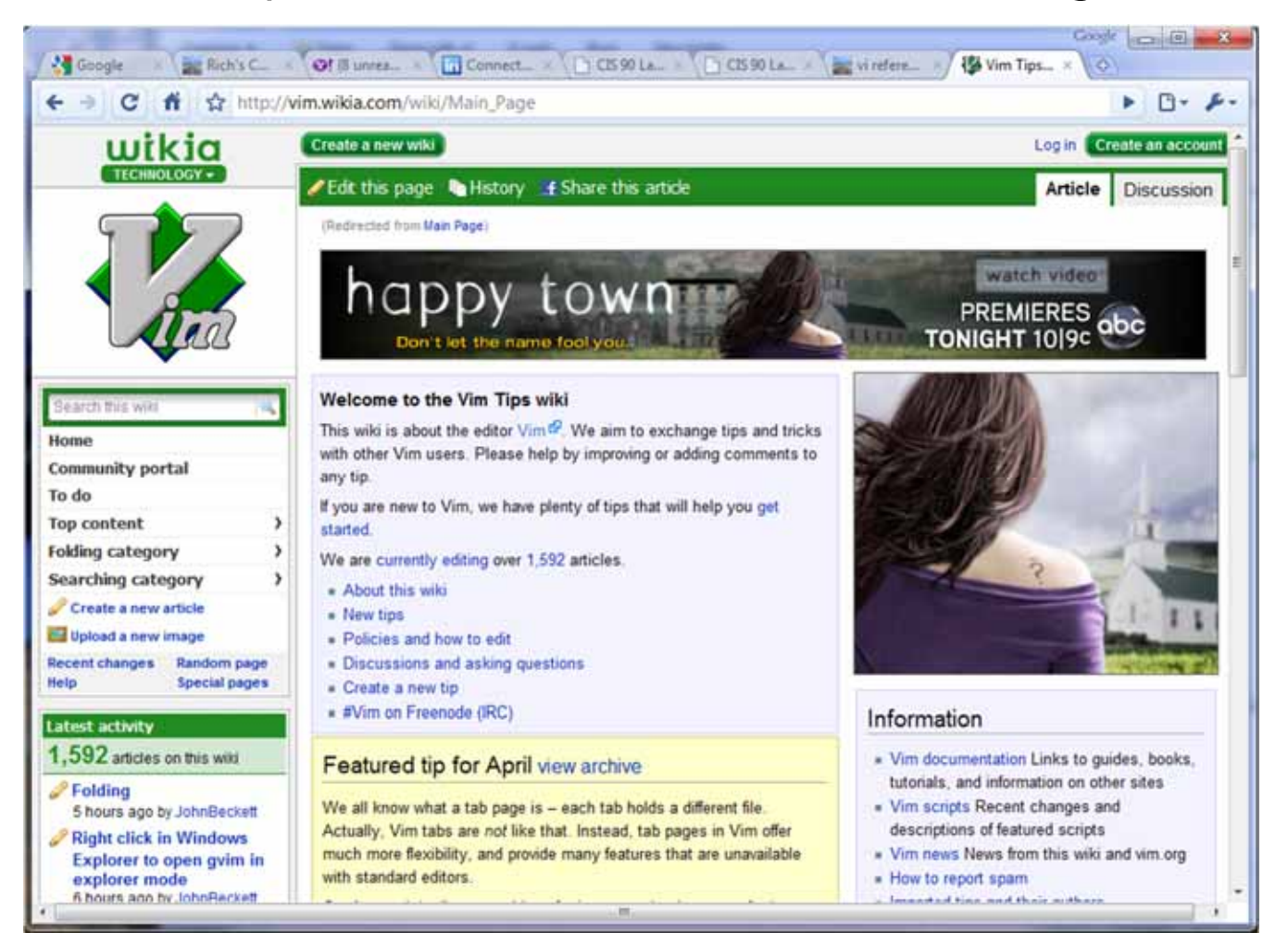

Tips and tricks for VIM users

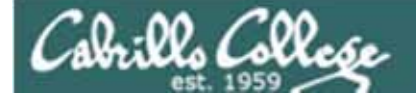

# The Mug of vi

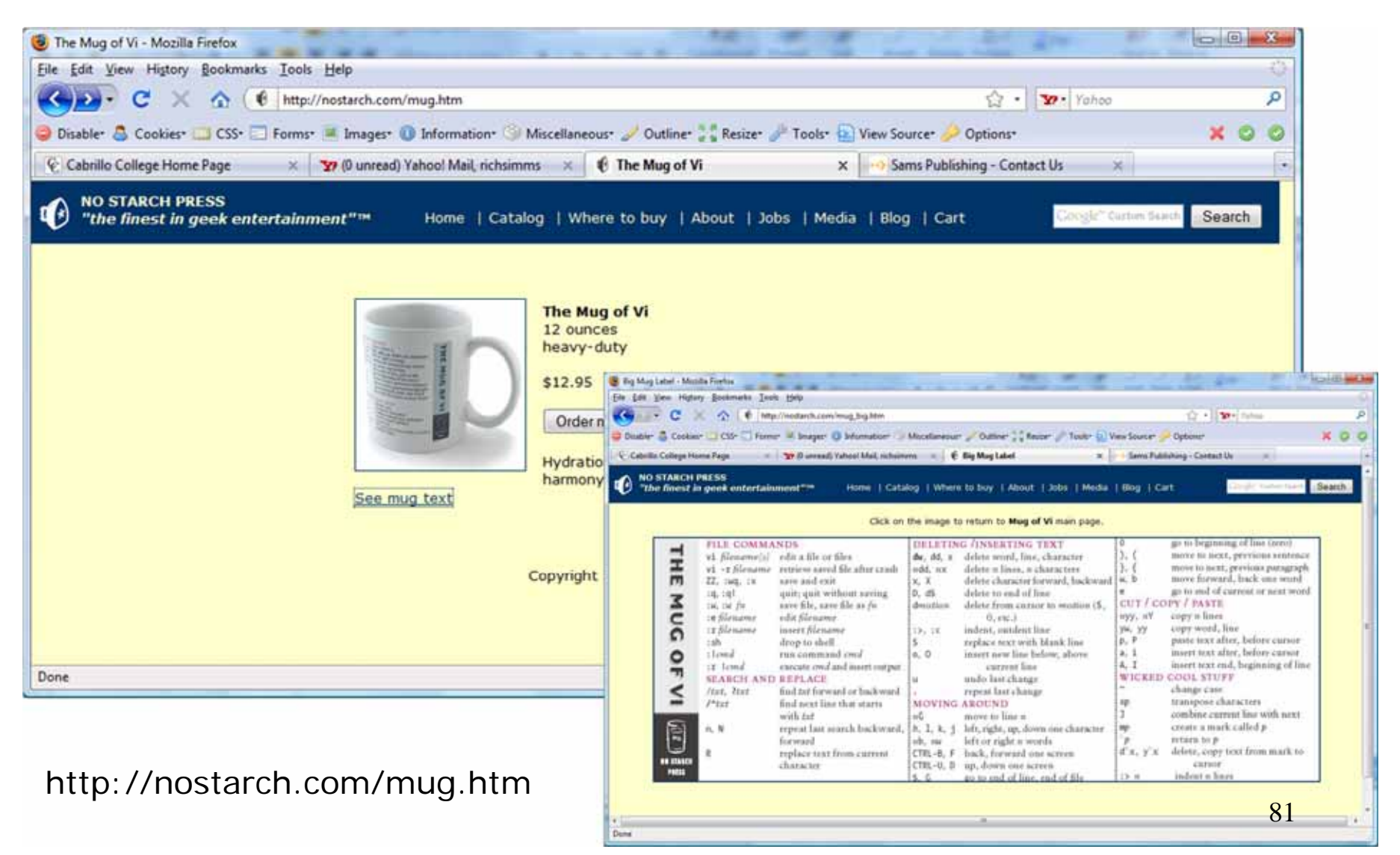

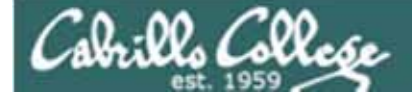

# /bin/mail and vi

/home/cis90/simmsben \$ mail roddyduk Subject: Good bones Hey Duke, I really appreciate thatbone you sent me last week. Let me knwo if you want to go mark some fench posts this weekend. Later, Ben

You are composing a message and you spot some typos ... CRUD ... what can you do?

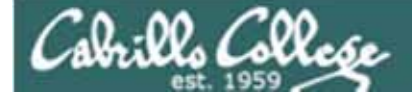

# /bin/mail and vi

/home/cis90/simmsben \$ mail roddyduk Subject: Good bones Hey Duke, I really appreciate thatbone you sent me last week. Let me knwo if you want to go mark some fench posts this weekend. Later, Ben

~V

Well ... you could try the ~v command

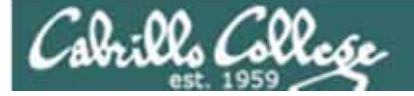

# /bin/mail and vi

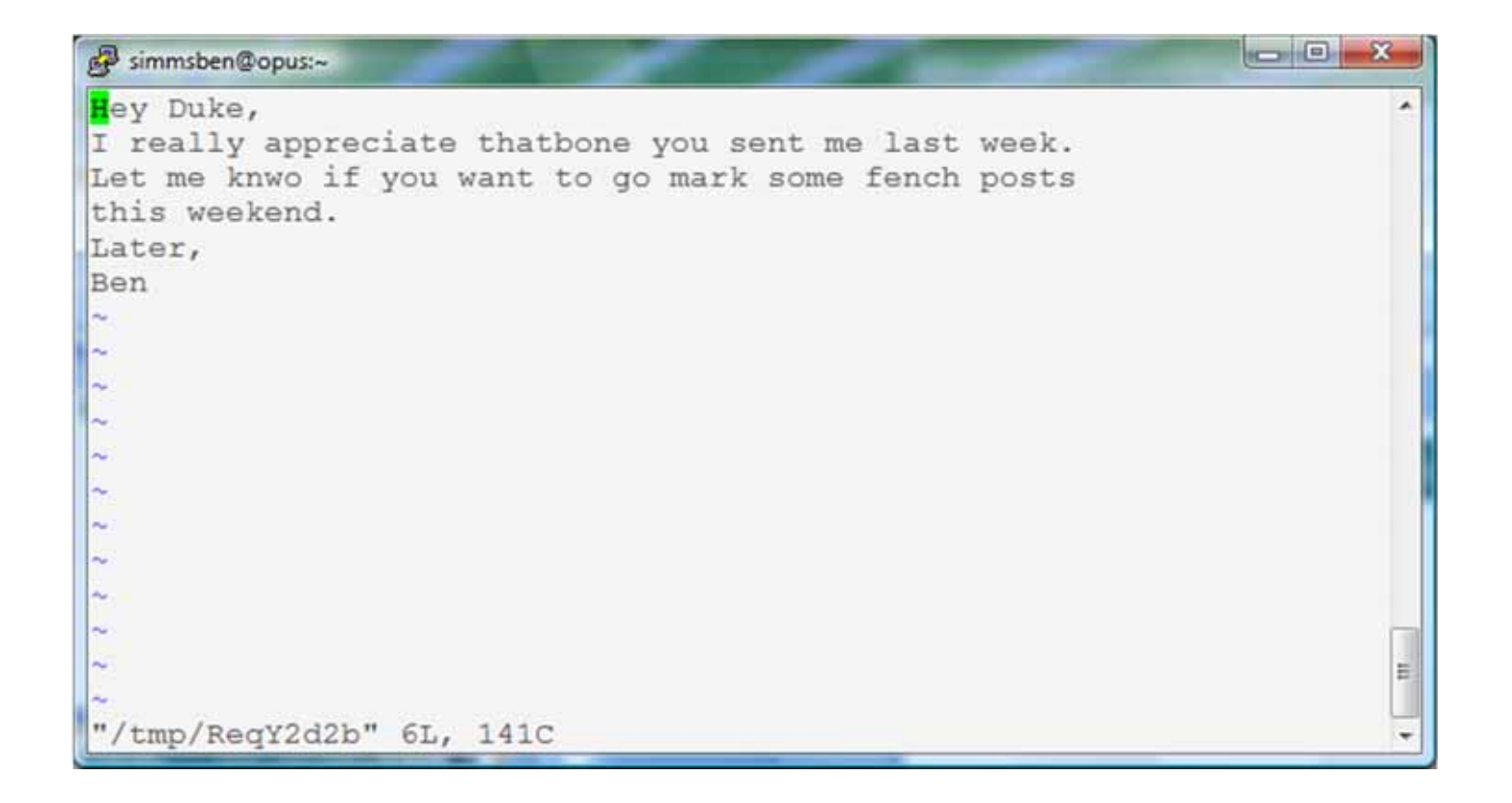

The message is loaded into vi where changes or additions can be made. : wq is used to save and quit vi

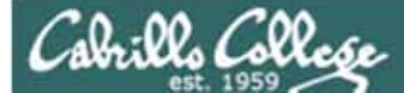

# /bin/mail and vi

```
/home/cis90/simmsben $ mail roddyduk
Subject: Good bones
Hey Duke,
I really appreciate thatbone you sent me last week.
Let me knwo if you want to go mark some fench posts
this weekend.
Later,
Ben
~v
(continue)
.
Cc:
/home/cis90/simmsben $
```

# The earlier text with typos is still showing, however the corrected version is what is actually sent.

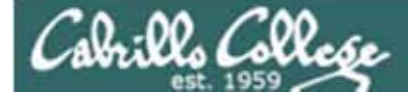

# /bin/mail and vi

```
/home/cis90/roddyduk $ mail
Mail version 8.1 6/6/93. Type ? for help.
"/var/spool/mail/roddyduk": 1 message 1 unread
>U 1 simmsben@opus.cabril Mon Nov 10 20:25 22/782 "Good bones"
& 1
Message 1:
From simmsben@opus.cabrillo.edu Mon Nov 10 20:25:32 2008
Date: Mon, 10 Nov 2008 20:25:32 -0800
From: Benji Simms <simmsben@opus.cabrillo.edu>
To: roddyduk@opus.cabrillo.edu
Subject: Good bones
Hey Duke,
I really appreciate that bone you sent me last week.
Let me know if you want to go mark some fence posts
this weekend.
Later,
Ben
                    The message Duke reads has all the
                    typos fixed.
```

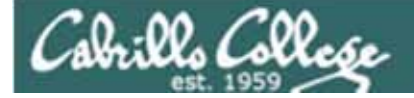

# A Tangent on Spell

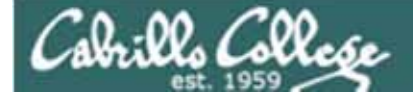

# spell command

/home/cis90/roddyduk/edits \$ cat text
Welcome to the CIS 90 class !!

/home/cis90/roddyduk/edits \$ spell text
CIS

spell command flags CIS as misspelled word.

How can we add CIS to the dictionary?

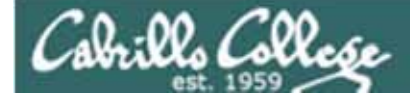

## spell command

/home/cis90/roddyduk/edits \$ cat text Welcome to the CIS 90 class !! /home/cis90/roddyduk/edits \$ spell text CIS

How can we add CIS to the dictionary?

/home/cis90/roddyduk/edits \$ man spell Hmmm. No man page No manual entry for spell /home/cis90/roddyduk/edits \$ type spell spell is hashed (/usr/bin/spell) /home/cis90/roddyduk/edits \$ file /usr/bin/spell /usr/bin/spell: Bourne shell script text executable /home/cis90/roddyduk/edits \$ cat /usr/bin/spell #!/bin/sh

# aspell list mimicks the standard unix spell program, roughly. OK, the actual cat "\$@" | aspell list --mode=none | sort -u command is **aspell** /home/cis90/roddyduk/edits \$

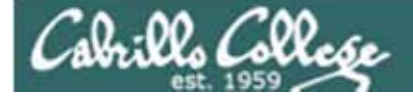

# spell command

ASPELL(1) Aspell Abbreviated User's Manual

ASPELL(1)

NAME

aspell - interactive spell checker

#### SYNOPSIS

aspell [options] <command>

#### DESCRIPTION

aspell is a utility that can function as an ispell -a replacement, as an independent spell checker, as a test utility to test out Aspell features, and as a utility for managing dictionaries.

COMMANDS

<command> is one of:

-?,help display the help message

-c,check file to spell-check a file

There must be a way to add CIS .... but ... lets try google

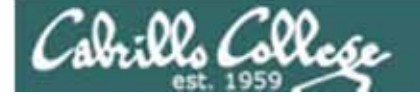

## spell command

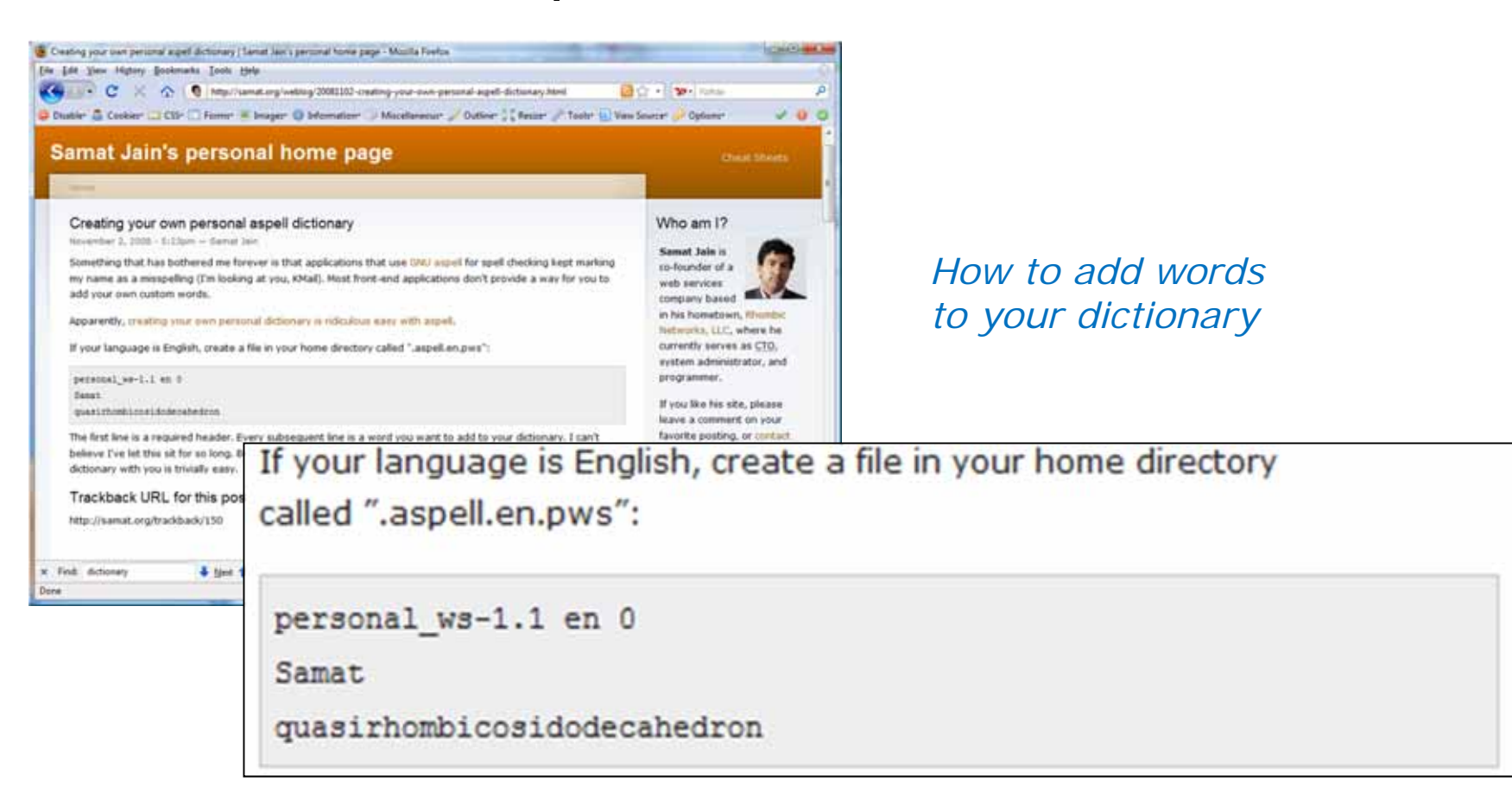

Googling "linux aspell personal dictionary" yields this page

Bingo! Thank you Samat Jain

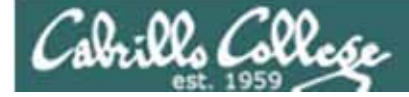

spell command

/home/cis90/roddyduk/edits \$ cd
/home/cis90/roddyduk \$ echo "personal\_ws-1.1 en 0" > .aspell.en.pws
/home/cis90/roddyduk \$ echo "CIS" >> .aspell.en.pws
/home/cis90/roddyduk \$ cd edits/
/home/cis90/roddyduk/edits \$ spell text
/home/cis90/roddyduk/edits \$

This is how you would add your own custom dictionary to be used with spell checks

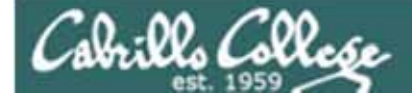

# Wrap up

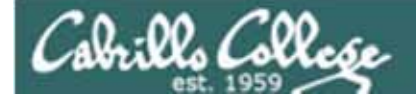

New commands: vi

Run vi editor

New Files and Directories:

na

na

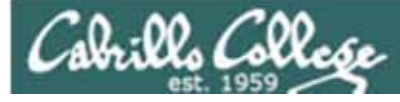

# Next Class

Assignment: Check Calendar Page on web Lab Five Poste site to see what is due next week.

Quiz questions for next class:

- How do you send a SIGKILL to one of your own processes?
- What vi command is used to exit vi without saving any of the changes you made?
- What vi commands are used for copy and paste?

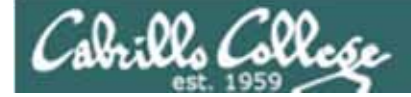

# Backup

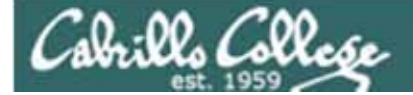

/home/cis90/roddyduk \$ bash [roddyduk@opus ~]\$ bash [roddyduk@opus ~]\$ bash [roddyduk@opus ~]\$ ps PID TTY TIME CMD Parent and child 11198 pts/6 00:00:00 bash 11233 pts/6 00:00:00 bash 11257 pts/6 00:00:00 bash 11284 pts/6 00:00:00 bash 11309 pts/6 00:00:00 ps [roddyduk@opus ~]\$ ps -1 FS PID PPID C PRI UTD NI ADDR SZ WCHAN TTY TIME CMD 0 S 1000 11198 11197 0 75 0 -1165 wait 00:00:00 bash pts/6 1000 11233 11198 75 0 – 1166 wait 0 S 0 pts/6 00:00:00 bash 0 S 1000 11257 11233 0 75 0 - 1166 wait pts/6 00:00:00 bash 1000 11284 11257 0 75 1165 wait 00:00:00 bash 0 S 0 – pts/6 0 R 1000 11312 11284 0 00:00:00 ps 77 0 -1051 pts/6 [roddyduk@opus ~]\$ exit exit [roddyduk@opus ~]\$ exit exit [roddyduk@opus ~]\$ exit exit /home/cis90/roddyduk \$ ps -1 FS UID PID PPID C PRI NI ADDR SZ WCHAN TTY TIME CMD 1000 11198 11197 0 0 S 75 0 - 1165 wait pts/6 00:00:00 bash 0 R 1000 11363 11198 0 77 0 -1051 pts/6 00:00:00 ps /home/cis90/roddyduk \$

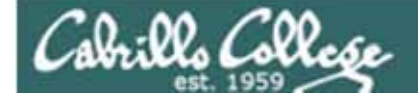

[roddyduk@opus ~]\$ sleep 60

[1]+ Stopped sleep 60
[roddyduk@opus ~]\$ sleep 90

Resume stopped jobs with bg and kill -18

| [2]+ Stopped        |         |   | sleep  | 90 |       |        |       |       |          |        |
|---------------------|---------|---|--------|----|-------|--------|-------|-------|----------|--------|
| [roddyduk@opus ~]\$ | ps -lf  |   |        |    |       |        |       |       |          |        |
| F S UID PID         | PPID    | С | PRI NI | AD | DR SZ | WCHAN  | STIME | TTY   | TIME     | CMD    |
| 0 S roddyduk 11529  | 11528   | 0 | 75 0   | _  | 1165  | wait   | 09:36 | pts/6 | 00:00:00 | -bash  |
| 0 S roddyduk 11560  | 11529   | 0 | 75 0   | _  | 1165  | wait   | 09:36 | pts/6 | 00:00:00 | bash   |
| 0 S roddyduk 11584  | 11560   | 0 | 75 0   | -  | 1166  | wait   | 09:36 | pts/6 | 00:00:00 | bash   |
| 0 S roddyduk 11608  | 11584   | 0 | 75 0   | _  | 1166  | wait   | 09:36 | pts/6 | 00:00:00 | bash   |
| 0 T roddyduk 11796  | 11608   | 0 | 75 0   | _  | 926   | finish | 09:49 | pts/6 | 00:00:00 | sleep  |
| 60                  |         |   |        |    |       |        |       |       |          |        |
| 0 T roddyduk 11798  | 11608   | 0 | 75 0   | _  | 926   | finish | 09:49 | pts/6 | 00:00:00 | sleep  |
| 90                  |         |   |        |    |       |        |       |       |          |        |
| 0 R roddyduk 11803  | 11608   | 0 | 77 0   | _  | 1062  | _      | 09:49 | pts/6 | 00:00:00 | ps -lf |
| [roddyduk@opus ~]\$ | jobs    |   |        |    |       |        |       |       |          |        |
| [1]- Stopped        |         |   | sleep  | 60 |       |        |       |       |          |        |
| [2]+ Stopped        |         |   | sleep  | 90 |       |        |       |       |          |        |
| [roddyduk@opus ~]\$ | bg      |   |        |    |       |        |       |       |          |        |
| [2]+ sleep 90 &     |         |   |        |    |       |        |       |       |          |        |
| [roddyduk@opus ~]\$ | jobs    |   |        |    |       |        |       |       |          |        |
| [1]+ Stopped        |         |   | sleep  | 60 |       |        |       |       |          |        |
| [2]- Running        |         |   | sleep  | 90 | &     |        |       |       |          |        |
| [roddyduk@opus ~]\$ | kill -1 | 8 | 11796  |    |       |        |       |       |          |        |
| [roddyduk@opus ~]\$ | jobs    |   |        |    |       |        |       |       |          |        |
| [1]- Done           |         |   | sleep  | 60 |       |        |       |       |          |        |
| [2]+ Running        |         |   | sleep  | 90 | &     |        |       |       |          |        |

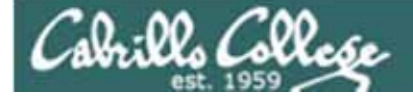

#### /home/cis90/roddyduk \$ sleep 60 Ctrl-F typed here [1]+ Stopped sleep 60 /home/cis90/roddyduk \$ ps -PID PPID C PRI NI ADDR SZ WCHAN FS UID TTY TIME CMD 1000 10705 10704 0 75 0 - 1165 wait 0 S 00:00:00 bash pts/0 0 Т 1000 10737 10705 0 84 927 finish pts/0 00:00:00 sleep 0 -0 R 1000 10739 10705 0 77 0 - 1051 pts/0 00:00:00 ps /home/cis90/roddyduk \$ kill -18 10737 /home/cis90/roddyduk \$ ps -FS UTD PID PPID C PRI NI ADDR SZ WCHAN TTY TIME CMD 0 S 1000 10705 10704 0 76 0 -1165 wait pts/0 00:00:00 bash 1000 10737 10705 0 0 S 78 0 – 927 322800 pts/0 00:00:00 sleep 0 R 1000 10741 10705 0 78 0 – 1051 pts/0 00:00:00 ps /home/cis90/roddyduk \$ jobs [1]+ Done sleep 60

Instead of using **bg** to resume a stopped process in the backgroud, lets use a kill signal instead

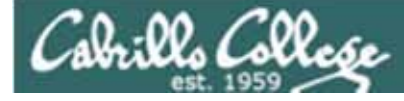

# Signals

| SIGSTKFLT | 16 | Stack fault                                          |
|-----------|----|------------------------------------------------------|
| SIGCHLD   | 17 | Child process has stopped or exited, changed (POSIX) |
| SIGCONT   | 18 | Continue executing, if stopped (POSIX)               |
| SIGSTOP   | 19 | Stop executing(can't be caught or ignored) (POSIX)   |
| SIGTSTP   | 20 | Terminal stop signal (POSIX) <i>Ctrl-Z or Ctrl-F</i> |
| SIGTTIN   | 21 | Background process trying to read, from TTY (POSIX)  |
| SIGTTOU   | 22 | Background process trying to write, to TTY (POSIX)   |
| SIGURG    | 23 | Urgent condition on socket (4.2 BSD)                 |
| SIGXCPU   | 24 | CPU limit exceeded (4.2 BSD)                         |
| SIGXFSZ   | 25 | File size limit exceeded (4.2 BSD)                   |
| SIGVTALRM | 26 | Virtual alarm clock (4.2 BSD)                        |
| SIGPROF   | 27 | Profiling alarm clock (4.2 BSD)                      |
| SIGWINCH  | 28 | Window size change (4.3 BSD, Sun)                    |
| SIGIO     | 29 | I/O now possible (4.2 BSD)                           |
| SIGPWR    | 30 | Power failure restart (System V)                     |

Use kill –I to see all signals

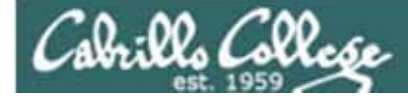

## Signals Use kill -1 to see all of them

/home/cis90/roddyduk \$ kill -

| 1)  | SIGHUP      | 2)  | SIGINT      | 3)  | SIGQUIT     | 4)  | SIGILL      |
|-----|-------------|-----|-------------|-----|-------------|-----|-------------|
| 5)  | SIGTRAP     | 6)  | SIGABRT     | 7)  | SIGBUS      | 8)  | SIGFPE      |
| 9)  | SIGKILL     | 10) | SIGUSR1     | 11) | SIGSEGV     | 12) | SIGUSR2     |
| 13) | SIGPIPE     | 14) | SIGALRM     | 15) | SIGTERM     | 16) | SIGSTKFLT   |
| 17) | SIGCHLD     | 18) | SIGCONT     | 19) | SIGSTOP     | 20) | SIGTSTP     |
| 21) | SIGTTIN     | 22) | SIGTTOU     | 23) | SIGURG      | 24) | SIGXCPU     |
| 25) | SIGXFSZ     | 26) | SIGVTALRM   | 27) | SIGPROF     | 28) | SIGWINCH    |
| 29) | SIGIO       | 30) | SIGPWR      | 31) | SIGSYS      | 34) | SIGRTMIN    |
| 35) | SIGRTMIN+1  | 36) | SIGRTMIN+2  | 37) | SIGRTMIN+3  | 38) | SIGRTMIN+4  |
| 39) | SIGRTMIN+5  | 40) | SIGRTMIN+6  | 41) | SIGRTMIN+7  | 42) | SIGRTMIN+8  |
| 43) | SIGRTMIN+9  | 44) | SIGRTMIN+10 | 45) | SIGRTMIN+11 | 46) | SIGRTMIN+12 |
| 47) | SIGRTMIN+13 | 48) | SIGRTMIN+14 | 49) | SIGRTMIN+15 | 50) | SIGRTMAX-14 |
| 51) | SIGRTMAX-13 | 52) | SIGRTMAX-12 | 53) | SIGRTMAX-11 | 54) | SIGRTMAX-10 |
| 55) | SIGRTMAX-9  | 56) | SIGRTMAX-8  | 57) | SIGRTMAX-7  | 58) | SIGRTMAX-6  |
| 59) | SIGRTMAX-5  | 60) | SIGRTMAX-4  | 61) | SIGRTMAX-3  | 62) | SIGRTMAX-2  |
| 63) | SIGRTMAX-1  | 64) | SIGRTMAX    |     |             |     |             |

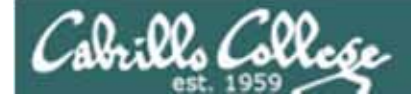

# The mystery of Ctrl-Z vs Ctrl-F

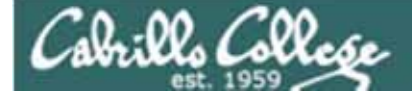

## Signals Special keystrokes

/home/cis90/roddyduk \$ stty -a
speed 38400 baud; rows 26; columns 78; line = 0;
intr = ^C; quit = ^\; erase = ^?; kill = ^U; eof = ^D; eol = <undef>;
eol2 = <undef>; swtch = <undef>; start = ^Q; stop = ^S; susp = ^F; rprnt = ^R;
werase = ^W; lnext = ^V; flush = ^O; min = 1; time = 0;

[rsimms@opus ~]\$ stty -a
speed 38400 baud; rows 39; columns 84; line = 0;
intr = ^C; quit = ^\; erase = ^?; kill = ^U; eof = ^D; eol = <undef>; eol2 = <undef>;
swtch = <undef>; start = ^Q; stop = ^S; susp = ^Z; rprnt = ^R; werase = ^W;
lnext = ^V; flush = ^O; min = 1; time = 0;

Why does the keystroke to send a Suspend (SIGTSTP or 20) signal differ between roddyduk (^F or Ctrl-F) and rsimms (^Z or Ctrl-Z)?

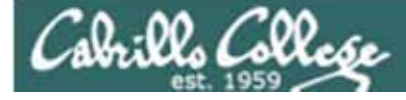

# Signals

| SIGSTKFLT<br>SIGCHLD | 16<br>17 | Stack fault<br>Child process has stopped or exited, changed (POSIX) |
|----------------------|----------|---------------------------------------------------------------------|
| SIGCONT              | 18       | Continue executing, if stopped (POSIX)                              |
| SIGSTOP              | 19       | Stop executing(can't be caught or ignored) (POSIX)                  |
| SIGTSTP              | 20       | Terminal stop signal (POSIX) Ctrl-Z or Ctrl-F                       |
| SIGTTIN              | 21       | Background process trying to read, from TTY (POSIX)                 |
| SIGTTOU              | 22       | Background process trying to write, to TTY (POSIX)                  |
| SIGURG               | 23       | Urgent condition on socket (4.2 BSD)                                |
| SIGXCPU              | 24       | CPU limit exceeded (4.2 BSD)                                        |
| SIGXFSZ              | 25       | File size limit exceeded (4.2 BSD)                                  |
| SIGVTALRM            | 26       | Virtual alarm clock (4.2 BSD)                                       |
| SIGPROF              | 27       | Profiling alarm clock (4.2 BSD)                                     |
| SIGWINCH             | 28       | Window size change (4.3 BSD, Sun)                                   |
| SIGIO                | 29       | I/O now possible (4.2 BSD)                                          |
| SIGPWR               | 30       | Power failure restart (System V)                                    |

Note Signal 20 is used to stop a process and moves it to the background

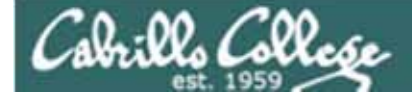

# Job Control A feature of the bash shell

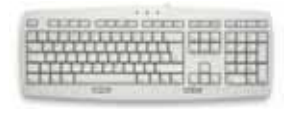

Ctrl-Z or Ctrl-F (sends SIGTSTP 20 signal)Stops (suspends) a foreground process

| [rsimms@opus | ~]\$ | sleep | 5 |  |
|--------------|------|-------|---|--|
|              |      |       |   |  |

[1]+ Stopped

sleep 5

*Ctrl-Z is tapped which stops the sleep command* 

| PID 7728   |
|------------|
| is stopped |

| [rsimms@opus ~]\$ <b>ps -1 -u rsimms</b> |     |      |      |   |     |    |     |       |        |       |          |       |
|------------------------------------------|-----|------|------|---|-----|----|-----|-------|--------|-------|----------|-------|
| FS                                       | UID | PID  | PPID | С | PRI | NI | ADI | DR SZ | WCHAN  | TTY   | TIME     | CMD   |
| 5 S                                      | 201 | 5368 | 5365 | 0 | 75  | 0  | -   | 2460  | -      | ?     | 00:00:00 | sshd  |
| 0 S                                      | 201 | 5369 | 5368 | 0 | 76  | 0  | -   | 1165  | wait   | pts/0 | 00:00:00 | bash  |
| 5 S                                      | 201 | 6203 | 6200 | 0 | 75  | 0  | -   | 2491  | -      | ?     | 00:00:00 | sshd  |
| 0 S                                      | 201 | 6204 | 6203 | 0 | 75  | 0  | -   | 1165  | -      | pts/6 | 00:00:00 | bash  |
| 0 Т                                      | 201 | 7728 | 6204 | 0 | 75  | 0  | -   | 926   | finish | pts/6 | 00:00:00 | sleep |
| 0 R                                      | 201 | 7730 | 5369 | 0 | 78  | 0  | -   | 1062  | -      | pts/0 | 00:00:00 | ps    |
| [rsimms@opus ~]\$                        |     |      |      |   |     |    |     |       |        |       |          |       |

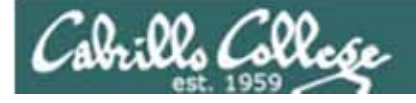

# Job Control A feature of the bash shell

bg command

• Resumes a suspended job in the background

| [rsimms@opus ~]\$ <b>sleep 5</b>                                                   |         |                              |
|------------------------------------------------------------------------------------|---------|------------------------------|
| [1]+ Stopped<br>[rsimms@opus ~]\$ <b>bg</b><br>[1]+ sleep 5 &<br>[rsimms@opus ~]\$ | sleep 5 | bg resumes the sleep command |

PID 7728 is gone

| [rsimms@opus ~]\$ <b>ps -l -u rsimms</b> |                   |     |      |      |   |     |    |     |       |       |       |          |      |
|------------------------------------------|-------------------|-----|------|------|---|-----|----|-----|-------|-------|-------|----------|------|
| F                                        | S                 | UID | PID  | PPID | С | PRI | NI | ADI | DR SZ | WCHAN | TTY   | TIME     | CMD  |
| 5                                        | S                 | 201 | 5368 | 5365 | 0 | 75  | 0  | -   | 2460  | -     | ?     | 00:00:00 | sshd |
| 0                                        | S                 | 201 | 5369 | 5368 | 0 | 76  | 0  | -   | 1165  | wait  | pts/0 | 00:00:00 | bash |
| 5                                        | S                 | 201 | 6203 | 6200 | 0 | 75  | 0  | -   | 2491  | -     | ?     | 00:00:00 | sshd |
| 0                                        | S                 | 201 | 6204 | 6203 | 0 | 75  | 0  | -   | 1165  | -     | pts/6 | 00:00:00 | bash |
| 0                                        | R                 | 201 | 7742 | 5369 | 0 | 78  | 0  | -   | 1061  | -     | pts/0 | 00:00:00 | ps   |
| [r                                       | [rsimms@opus ~]\$ |     |      |      |   |     |    |     |       |       |       |          |      |

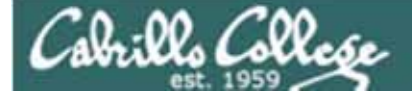

# Signals Jim's app script

```
- O X
Prsimms@opus:/home/cis90/depot
#!/bin/sh
# app - script to demostrate use of signals
# Usage: run app with no options or parameters
 Send signals to it with keystrokes or kill command
# Notes:
# stty -echo stop the display of characters typed
# stty echo makes typed characters visible again
# stty susp ^Z sets suspend keystroke to Ctlr-Z (to stop forground processes)
 stty susp @ sets suspend character to @ (to stop foreground processes)
trap '' 2 #Ignore SIGINT
trap 'echo -n quit it!' 3 #Handle SIGQUIT
trap 'stty echo susp ^Z;echo ee; echo cleanup;exit' 15 #Handle SIGTERM
clear
banner testing
stty -echo susp @
sleep 1
echo one
                         This is why Cntl-F (suspend) stopped
sleep 1
echo two
                         working and we had to use Ctrl-Z
sleep 1
echo -n thr
while :
do sleep 1
done
                                                                13,1
                                                                              A11
                                                                                    107
```

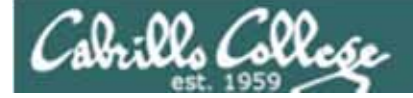

# Tangent on bg and SIGCONT
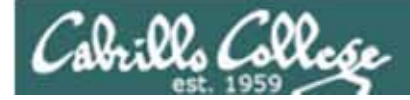

# Signals

What is signal 18?

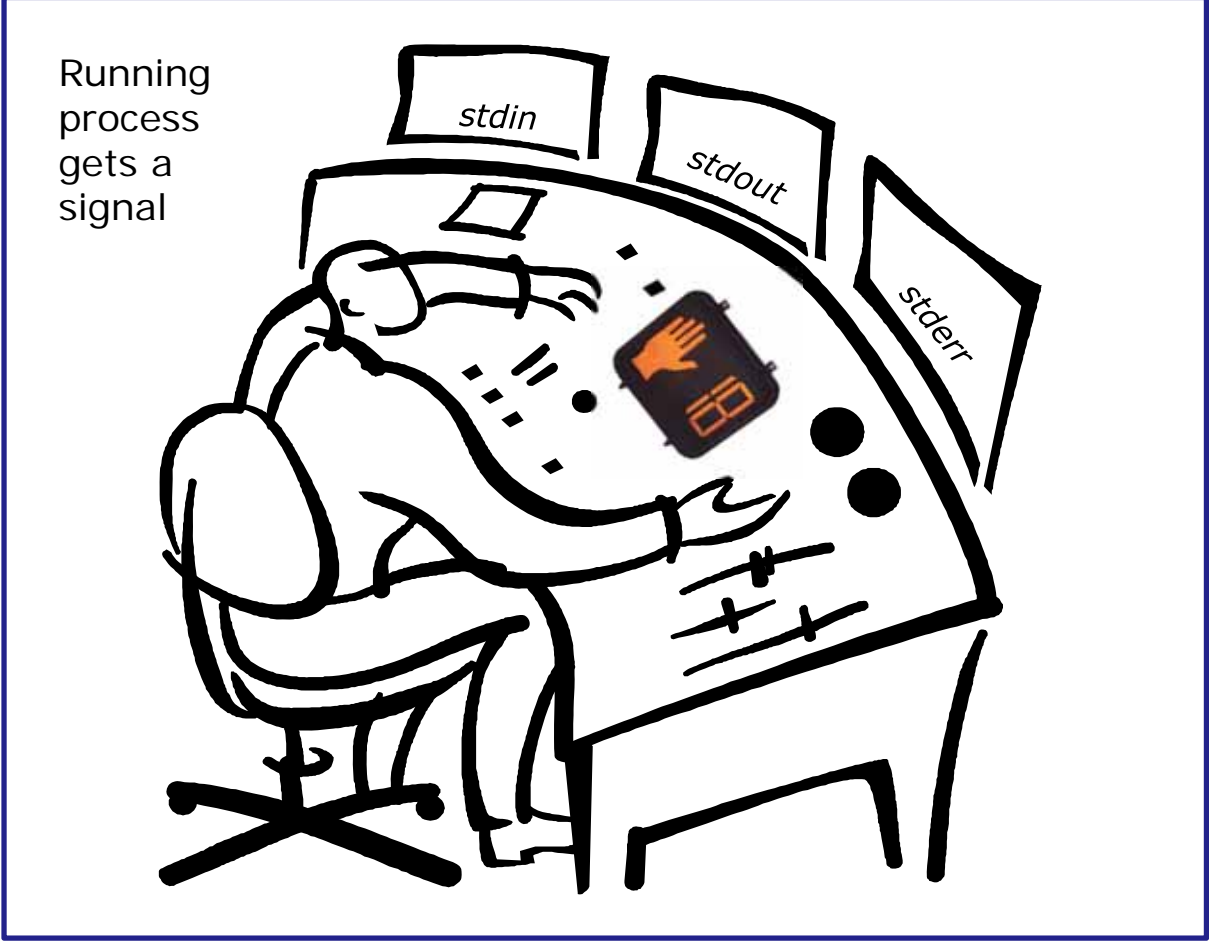

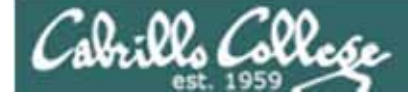

# Signals

| SIGSTKFLT | 16 | Stack fault                                          |
|-----------|----|------------------------------------------------------|
| SIGCHLD   | 17 | Child process has stopped or exited, changed (POSIX) |
| SIGCONT   | 18 | Continue executing, if stopped (POSIX)               |
| SIGSTOP   | 19 | Stop executing(can't be caught or ignored) (POSIX)   |
| SIGTSTP   | 20 | Terminal stop signal (POSIX) <i>Ctrl-Z or Ctrl-F</i> |
| SIGTTIN   | 21 | Background process trying to read, from TTY (POSIX)  |
| SIGTTOU   | 22 | Background process trying to write, to TTY (POSIX)   |
| SIGURG    | 23 | Urgent condition on socket (4.2 BSD)                 |
| SIGXCPU   | 24 | CPU limit exceeded (4.2 BSD)                         |
| SIGXFSZ   | 25 | File size limit exceeded (4.2 BSD)                   |
| SIGVTALRM | 26 | Virtual alarm clock (4.2 BSD)                        |
| SIGPROF   | 27 | Profiling alarm clock (4.2 BSD)                      |
| SIGWINCH  | 28 | Window size change (4.3 BSD, Sun)                    |
| SIGIO     | 29 | I/O now possible (4.2 BSD)                           |
| SIGPWR    | 30 | Power failure restart (System V)                     |

Signal 18 continues a stopped process ... isn't that what bg does?

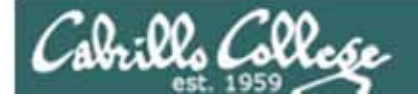

#### The bg command is used to resume a stopped process

| /home/cis90/roddyduk \$ sleep 60 |            |  |  |  |
|----------------------------------|------------|--|--|--|
| Ctrl-F (or Ctrl-Z) typed here    |            |  |  |  |
| [1]+ Stopped                     | sleep 60   |  |  |  |
| /home/cis90/roddyduk \$ bg       |            |  |  |  |
| [1]+ sleep 60 &                  |            |  |  |  |
| /home/cis90/roddyduk \$ jo       | os         |  |  |  |
| [1]+ Running                     | sleep 60 & |  |  |  |
| /home/cis90/roddyduk \$ jo       | os         |  |  |  |
| [1]+ Running                     | sleep 60 & |  |  |  |
| /home/cis90/roddyduk \$ jo       | os         |  |  |  |
| [1]+ Done                        | sleep 60   |  |  |  |
| /home/cis90/roddyduk \$          |            |  |  |  |

#### bg resumed the stopped process which runs till it is finished

# Cabrillo College

#### CIS 90 - Lesson 11

Instead of using **bg** to resume a stopped process in the background, lets try a SIGCONT (signal 18) instead

#### /home/cis90/roddyduk \$ sleep 60 Ctrl-F (or Ctrl-Z) typed here [1]+ Stopped sleep 60 /home/cis90/roddyduk \$ ps -FS UID PID PPID C PRI NI ADDR SZ WCHAN TIME CMD TTY 0 S 1000 10705 10704 0 76 0 – 1165 wait pts/0 00:00:00 bash 0 т 1000 10743 10705 0 75 0 -926 finish pts/0 00:00:00 sleep 0 R 1000 10744 10705 0 78 0 - 1051 pts/0 00:00:00 ps /home/cis90/roddyduk \$ jobs [1]+ Stopped sleep 60 /home/cis90/roddyduk \$ kill -18 10743 /home/cis90/roddyduk \$ jobs [1]+ Running sleep 60 & /home/cis90/roddyduk \$ ps -FS UID PID PPID C PRI NI ADDR SZ WCHAN TTYTIME CMD 1000 10705 10704 0 75 0 S 0 - 1165 wait pts/0 00:00:00 bash 0 S 1000 10743 10705 0 85 926 322800 pts/0 00:00:00 sleep 0 -0 R 1000 10746 10705 0 77 00:00:00 ps 0 - 1050 pts/0 /home/cis90/roddyduk \$ jobs [1]+ Running sleep 60 & /home/cis90/roddyduk \$ jobs [1]+ Running sleep 60 & /home/cis90/roddyduk \$ jobs [1]+ Done sleep 60

Note sending a 18 signal or using the bg command will resume a stopped process

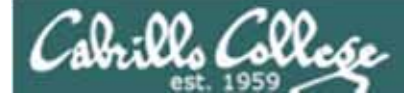

# Signals

- Run and suspend two jobs sleep 60 Ctrl-F (or Ctrl-Z) sleep 90 Ctrl-F (or Ctrl-Z)
- Use jobs to see them
- Use **ps -- If** to get their PIDs
- Resume one job with the bg command
- Resume the other job with the kill -18 signal
- Use **jobs** to see if they complete

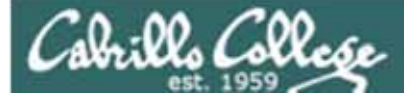

# vi practice

- Bring up the vi reference page at: http://simms-teach.com/docs/vi-ref.html
- Create a directory called *practice* mkdir practice
- Copy in sample text files
   cp /home/cis90ol/depot/\* practice

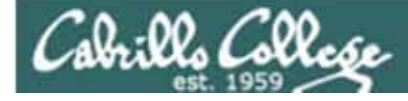

# vi

#### Practice using these commands

Note: to execute any of the following commands from vi, you must be in command mode. Press the Esc key to enter command mode.

**h** moves the cursor one character to the left j moves the cursor down one line **k** moves the cursor up one line I moves the cursor one character to the right w moves the cursor one "word" forward **b** moves the cursor one "word" back **O** (zero) moves the cursor to the beginning of the line **\$** moves the cursor to the end of the line **G** moves the cursor to the last line in the file **1G** moves the cursor to the first line in the file **105G** moves the cursor to line 105 **^d** scrolls down 10 lines **^u** scrolls up 10 lines **^f** page forward one page **^b** page back one page

Try typing a number in front of these commands and notice what happens<sup>115</sup>

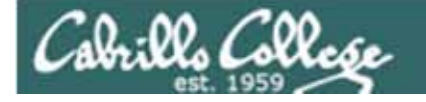

# Vi Now practice these commands

Note: to execute any of the following commands from vi, you must be in command mode. Press the Esc key to enter command mode.

:q exits vi if you have saved your changes
:q! exits vi even if you have not saved your changes
:w saves any changes you've made to the file you are editing
:w filename saves your file to a new name (like Save As)
:w! filename saves your file to a new name overwriting any previous data

:r *filename* reads in the contents of *filename* starting from the cursor position

**:e** *filename* replaces the current content with the content from *filename* 

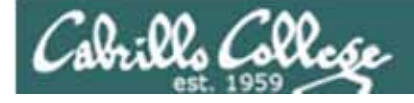

## Vi Now practice these commands

- i Ready to insert characters immediately before the current cursor position
- **a** Ready to append characters immediately after the current cursor position
- Ready to insert characters at the start of the current line
- A Ready to append characters at the end of the current line
- **o** Ready to input characters in a new line that opens up below the cursor
- **O** Ready to input characters in a new line that opens up above the cursor
- **r** Ready to replace the current character with the character you type next
- **R** Ready to Replace (overwrite) characters starting at the curent cursor position
- **s** Ready to replace the current character with the string you type next **cw** Ready to replace the current word with the string you type next

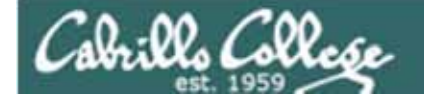

# Vi Now practice these commands

Note: to execute any of the following commands from vi, you must be in command mode. Press the Esc key to enter command mode.

x Deletes the current character
dw Deletes the current word
dd Deletes the current line
D Deletes to the end of the line
yy Copies a line to the clipboard buffer
p Pastes whatever is in the clipboard buffer below the current cursor
P Pastes whatever is in the clipboard buffer above the current cursor

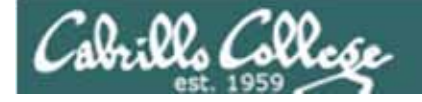

# Vi Now practice these commands

Note: to execute any of the following commands from vi, you must be in command mode. Press the Esc key to enter command mode.

**^g** Tells you the filename you are editing and what line your cursor is on **u** Undoes the last command you executed

. Repeats the last command you executed

/string Searches for the string of characters in the file

 ${\bf n}$  Finds the next occurrence of the current search string looking down the file

- **N** Finds the next occurrence of the current search string looking up the file
- ~ Changes the case of the current character